# Java PathFinder: a tool to detect bugs in Java code

Franck van Breugel

January 1, 2019

©2019 Franck van Breugel

# Abstract

It is well known that software contains bugs. Since Java is among the most popular programming languages, it is essential to have tools that can detect bugs in Java code. Although testing is the most used technique to detect bugs, it has its limitations, especially for nondeterministic code. Concurrency and randomization are the two main sources of nondeterminism. To find bugs in nondeterministic code, testing needs to be complemented with other techniques such as model checking. Java PathFinder (JPF) is the most popular model checker for Java code. In this book, we describe how to install, configure, run and extend JPF.

# Preface

According to a 2002 study commissioned by the US Department of Commerce's National Institute of Standards and Technology, "estimates of the economic costs of faulty software in the US range in the tens of billions of dollars per year and have been estimated to represent approximately just under one percent of the nation's gross domestic product." Since software development has not changed drastically in the last decade, but the footprint of software in our society has increased considerably, it seems reasonable to assume that this number has increased as well and ranges in the hundreds of billions of dollars per year on a world wide scale. This was confirmed by a recent study [BJC<sup>+</sup>13] which included that "wages-only estimated cost of debugging is US \$312 billion per year" Hence, *tools to detect bugs* in software can impact the software industry and even the world economy. The topic of this book is such a tool.

The TIOBE programming community index<sup>1</sup>, the transparent language popularity index<sup>2</sup>, the popularity of programming language index<sup>3</sup>, the RedMonk programming language rankings<sup>4</sup>, and Trendy Skills<sup>5</sup>, all rank *Java* among the most popular programming languages. Popularity of the language and impact of a tool to detect bugs of software written in that language go hand in hand. Therefore, we focus on a popular language in this book, namely Java.

*Testing* is the most commonly used method to detect bugs. However, for *nondeterministic* code testing may be less effective. Code is called nondeterministic if it gives rise to different executions even when all input to the code is fixed. Randomization and concurrency both give rise to nondeterminism. Since concurrency is generally considered more intricate than randomization, our examples will predominantly focus on the latter. Chapter **??** will concentrate on concurrency. To illustrate the limitations of testing when it comes to nondeterministic code, let us consider the following Java application.

```
import java.util.Random;
public class Example {
    public static void main(String[] args) {
        Random random = new Random();
        System.out.print(random.nextInt(10));
        }
    }
```

The above application may result in ten different executions, since it prints a randomly chosen integer in the interval [0, 9]. Now, let us replace line 6 with

System.out.print(1 / random.nextInt(9));

In 80% of the cases, the application prints zero, in 10% it prints one, and in the remaining 10% it crashes because of an uncaught exception due to a division by zero. Of course, it may take more than ten executions before we encounter the exception. In case we choose an integer in the interval [0, 999999] it may take many executions before encountering

<sup>&</sup>lt;sup>1</sup>www.tiobe.com

<sup>&</sup>lt;sup>2</sup>lang-index.sourceforge.net

<sup>&</sup>lt;sup>3</sup>pypl.github.io/PYPL.html

<sup>&</sup>lt;sup>4</sup>redmonk.com/sogrady/2018/08/10/language-rankings-6-18/

<sup>&</sup>lt;sup>5</sup>trendyskills.com

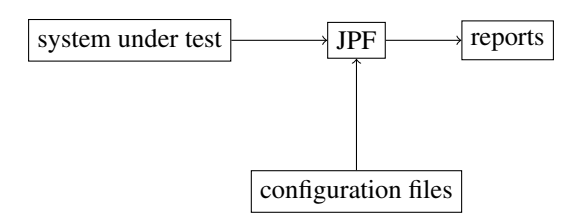

Figure 1: Overview of JPF.

the exception. If we execute the application one million times, there is still a 37% chance that we do not encounter the exception.<sup>6</sup>

In the presence of nondeterminism, testing does not guarantee that all different executions are checked. Furthermore, if a test detects a bug in nondeterministic code, it may be difficult to reproduce. Therefore, in that case methods which complement testing are needed. *Model checking* is such an alternative. It aims to check all potential executions of nondeterministic code in a systematic way.

We will not discuss model checking in much detail. Instead, we refer the interested reader to textbooks such as [BK08],  $[CGK^+18]$  and  $[BBF^+01]$ . In this book, we introduce the reader to a model checker, a tool that implements model checking. In particular, we focus on a model checker for Java.

Although there are several model checkers for Java, including Bandera [CDH<sup>+</sup>00] and Bogor [RDH03] to name a few, *Java PathFinder* (JPF) is the most popular one. Its popularity is reflected by several statistics. For example, the conference paper [VHBP00] and its extended journal version [VHB<sup>+</sup>03] have been cited more than 1700 times according to Google scholar, making it the most cited work on a Java model checker. In this book, we focus on JPF. Although JPF can do much more than detect bugs, we concentrate on that functionality.

### **Overview of JPF**

In Figure 1 we provide a high level overview of JPF. It takes as input a system under test and configuration files and produces reports as output. The *system under test* is the application, a Java class with a main method, we want to check for bugs. JPF not only checks that main method but also all other code that is used by that main method. JPF can only check a closed system, that is, a system for which all input is provided, be it obtained from the keyboard, the mouse, a file, a URL, et cetera. Handling such input can be far from trivial and we will come back to this in Chapter **??**.

JPF can be configured in two different ways: by command line arguments or in configuration files. We will concentrate on the second option. There are three different types of configuration file. We will discuss them in Chapter 3.

The reports that JPF produces can take different forms. For example, a report can be written to the console or to a file, and it can be text or XML. In the configuration files one can specify what type of reports should be produced by JPF. We will discuss this in more detail in Chapter **??**.

### **Overview of the Book**

This book has been written for both students and developers who are interested in tools that can help them with detecting bugs in their Java code. In Chapter 1 we discuss how to install JPF. How to run JPF is the topic of Chapter 2.

<sup>&</sup>lt;sup>6</sup>The probability of choosing zero is  $\frac{1}{1000000}$ . The probability of not choosing zero is  $1 - \frac{1}{1000000} = \frac{99999}{1000000}$ . The probability of not choosing zero one million times in a row is  $(\frac{99999}{1000000})^{1000000} \approx 0.37$ .

# Chapter 1

# **Installing JPF**

As we have already discussed in the preface, JPF is a tool to detect bugs in Java code. Since the reader is interested in JPF, we feel that it is safe to assume that the reader is familiar with Java and has installed the Java development kit (JDK). The JDK should be at least version 8. JPF can be installed in several different ways on a variety of operating systems. A road map for Section 1.1–1.8 can be found in Figure 1.1.

Since changes are made to JPF on a regular basis, it is best to obtain its souces from JPF's GitHub repository. GitHub a web-based hosting service for version control. Information about GitHub can be found at github.com. We describe three different ways to install (and update) the sources of JPF's GitHub repository: au naturel, within Eclipse, and within NetBeans, in Section 1.1 (and 1.2), 1.3 (and 1.4), and 1.6 (and 1.7), respectively. For those using Eclipse or NetBeans, the latter two options are more convenient. Also, there are JPF plugins for Eclipse or NetBeans. How to install those is discussed in Section 1.5 and 1.8, respectively. How to use these plugins to run JPF is discussed in Chapter 2.

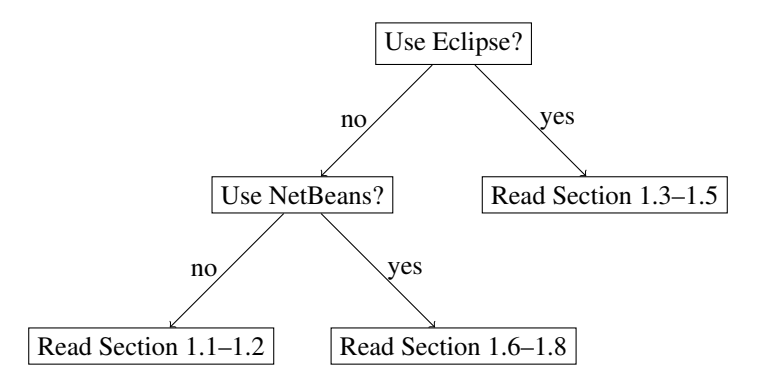

Figure 1.1: Road map for Section 1.1–1.8.

As we already mentioned in the preface, JPF is easily extensible. Therefore, it should come as no surprise that there are numerous extensions of JPF. In Section 1.9 we will discuss how to install such an extension.

## 1.1 Installing Sources with Git

How to install Git is beyond the scope of this book. We refer the reader to git-scm.com. We assume that the path to the git command is already part of the system environment variable PATH (see Section 1.1.3). To install the JPF sources with Git, follow the seven steps below.

1. Create a directory named jpf.

2. To get the JPF sources with Git, open a shell (Linux and OS X) or command prompt (Windows), go to the jpf directory and type

git clone https://github.com/javapathfinder/jpf-core.git

This results in output similar to the following.

```
Cloning into 'jpf-core'...
remote: Enumerating objects: 2784, done.
remote: Total 2784 (delta 0), reused 0 (delta 0), pack-reused 2784
Receiving objects: 100% (2784/2784), 1.86 MiB | 12.19 MiB/s, done.
Resolving deltas: 100% (1324/1324), done.
```

- 3. Set the user environment variable JAVA\_HOME as described in Section 1.1.1.
- 4. Run Gradle as described in Section 1.1.2.
- 5. Set the user environment variable JPF\_HOME to the path of jpf-core. For example, if the jpf directory, created in step 1, has path /cs/home/franck/jpf, then the path of jpf-core is /cs/home/franck/jpf/jpf-core. Similarly, if the jpf directory has path C:\Users\franck\jpf, then the path of jpf-core is C:\Users\franck\jpf\jpf-core.
- 6. Add the path of the jpf command to the system environment variable PATH as described in Section 1.1.3.
- 7. Create the site.properties file as described in Section 1.1.4.

Once the above steps have been successfully completed, the reader can move on to Chapter 2 and run JPF.

### **1.1.1 Setting User Environment Variable JAVA\_HOME**

#### Linux

- 1. Locate the directory of the JDK. Unless the install path for the JDK was changed during installation, it will be a subdirectory of /usr/java. Inside that directory will be one or more subdirectories whose name starts with jdk, such as jdk1.8.0\_181. Choose the latest version. For example, if the directory contains both jdk1.6.0\_37 and jdk1.8.0\_181, then the JDK install path is /usr/java/jdk1.8.0\_181.
- 2. Set the user environment variable named JAVA\_HOME to the directory of the JDK by using the set or setenv command in a startup script. For more details, do a web search for how to set an environment variable in Linux.

#### Windows

- Locate the directory of the JDK. Unless the install path for the JDK was changed during installation, it will be a subdirectory of C:\Program Files\Java. Inside that directory will be one or more subdirectories whose name starts with jdk, such as jdk1.8.0\_181. Choose the latest version. For example, if the directory contains both jdk1.6.0\_37 and jdk1.8.0\_181, then the JDK install path is C:\Program Files\Java\ jdk1.8.0\_181.
- Set the user environment variable named JAVA\_HOME to the directory of the JDK. For more details, do a web search for how to set an environment variable in Windows.

### OS X

- Locate the directory of the JDK. Unless the install path for the JDK was changed during installation, it will be a subdirectory of /Library/Java/JavaVirtualMachines. Inside that directory will be one or more subdirectories whose name starts with jdk, such as jdk1.8.0\_181. Choose the latest version. For example, if the directory contains both jdk1.6.0\_37 and jdk1.8.0\_181, then the JDK install path is /Library/Java/JavaVirtualMachines/jdk1.8.0\_181. jdk/Contents/Home.
- 2. Set the user environment variable named JAVA\_HOME to the directory of the JDK by using the set or setenv command in a startup script. For more details, do a web search for how to set an environment variable in OS X.

### 1.1.2 Running Gradle

How to install Gradle is beyond the scope of this book. We refer the reader to gradle.org. We assume that the path to the gradle command is already part of the system environment variable PATH (see Section 1.1.3).

### Linux

In a shell, go to the subdirectory jpf-core of the created directory jpf. The directory jpf-core contains the file gradlew. To run this Gradle script, type ./gradlew. This results in a lot of output, including something similar to the following.

```
> Task :compileJava
...
> Task :compileClassesJava
...
> Task :compilePeersJava
...
> Task :compileTestJava
...
BUILD SUCCESSFUL in 41s
15 actionable tasks: 15 executed
```

### Windows

In a command prompt, go to the subdirectory jpf-core of the created directory jpf. The directory jpf-core contains the file gradlew.bat. To run this Gradle script, type gradlew. This results in a lot of output, including something similar to the following.

```
> Task :compileJava
...
> Task :compileClassesJava
...
> Task :compilePeersJava
...
> Task :compileTestJava
...
```

BUILD SUCCESSFUL in 53s 15 actionable tasks: 15 executed

### OS X

### **1.1.3** Adding to the System Environment Variable PATH

The system environment variable PATH consists of a list of directories in which programs are located. Below, we discuss how to add the directory containing the jpf command can be added to PATH.

#### Linux

Add to the system environment variable named PATH the directory of the jpf command by changing the set or setenv command for PATH in a startup script. If the jpf directory has path /cs/home/franck/jpf, then add /cs/home/franck/jpf/jpf-core/bin to the system environment variable PATH. For more details, do a web search for how to change an environment variable in Linux.

#### Windows

In Windows, environment variables are not case sensitive. Hence, the system environment variable PATH can also be named, for example, Path or path. If the jpf directory has path C:\Users\franck\jpf, then add C:\Users\franck\jpf\jpf-core\bin to the system environment variable PATH. For more details, do a web search for how to change an environment variable in Windows.

### OS X

If the jpf directory has path /Users/franck/jpf, then add /Users/franck/jpf/ jpf-core/bin to the system environment variable PATH. For more details, do a web search for how to change an environment variable in OS X.

### 1.1.4 Creating the site.properties File

1. Find the value of the standard Java system property user.home by running the following Java application.

```
public class PrintUserHome {
  public static void main(String[] args) {
    System.out.println("user.home = " + System.getProperty("user.home"));
  }
}
```

- 2. Create a directory named . jpf within the directory user.home<sup>1</sup>.
- 3. Create in the directory *user.home/*.jpf a file named site.properties<sup>2</sup>. Assuming, for example, that jpf-core is a subdirectory of *user.home/*jpf, the file site.properties has the following content.

```
# JPF site configuration
jpf-core=${user.home}/jpf/jpf-core
extensions=${jpf-core}
```

Next, we provide a few examples.

<sup>&</sup>lt;sup>1</sup>To create a directory named .jpf in Windows Explorer, use .jpf. as its name. The dot at the end is necessary, and will be removed by Windows Explorer.

 $<sup>^{2}</sup>$ To create a file named site.properties in Window Explorer, configure Windows Explorer so that file extensions are visible, create a text file named site.txt with the above content, and rename the file to site.properties. For more details, do a web search for how to change a file extension in Windows.

#### Linux

Assume that the jpf directory has path /cs/home/franck/jpf and user.home is /cs/home/franck. Then site.properties is located in the directory /cs/home/franck/.jpf and its content is

```
# JPF site configuration
jpf-core=${user.home}/jpf/jpf-core
extensions=${jpf-core}
```

If the jpf directory has path /cs/packages/jpf and user.home is /cs/home/franck, then site.properties is located in the directory /cs/home/franck/.jpf and its content is

```
# JPF site configuration
jpf-core=/cs/packages/jpf/jpf-core
extensions=${jpf-core}
```

#### Windows

Assume that the jpf directory has path C:\Users\franck\jpf and user.home is C:\Users\ franck. Then site.properties is located in the directory C:\Users\franck\.jpf and its content is

```
# JPF site configuration
jpf-core=${user.home}/jpf/jpf-core
extensions=${jpf-core}
```

Note that we use / instead of \ in the path. If the jpf directory has path C:\Program Files\jpf and user.home is C:\Users\franck, then site.properties is located in the directory C:\Users\franck\.jpf and its content is

```
# JPF site configuration
jpf-core=C:/Program Files/jpf/jpf-core
extensions=${jpf-core}
```

### OS X

Assume that the jpf directory has path /Users/franck/jpf and *user.home* is /Users/franck. Then site.properties is located in the directory /Users/franck/.jpf and its content is

```
# JPF site configuration
jpf-core=${user.home}/jpf/jpf-core
extensions=${jpf-core}
```

If the jpf directory has path /System/Library/jpf and *user.home* is /Users/franck, then site.properties is located in the directory /Users/franck/.jpf and its content is

```
# JPF site configuration
jpf-core=/System/Library/jpf/jpf-core
extensions=${jpf-core}
```

## **1.2 Updating Sources with Git**

Since the sources of JPF change regularly, one should update JPF regularly as well. This can be done as follows.

1. Open a shell (Linux and OS X) or command prompt (Windows), go to the jpf-core directory and type

git pull

We distinguish two cases. If the above command results in output similar to the following, then the sources of JPF have not changed and, hence, we are done.

Already up to date.

Otherwise, the above command results in output similar to the following, which indicates that the source of JPF have changed and, therefore, we continue with the next step.

```
remote: Enumerating objects: 48, done.
remote: Counting objects: 100% (48/48), done.
remote: Compressing objects: 100% (19/19), done.
remote: Total 48 (delta 29), reused 42 (delta 23), pack-reused 0
Unpacking objects: 100% (48/48), done.
From https://github.com/javapathfinder/jpf-core
28c066f..c42e4fc master -> origin/master
Updating 28c066f..c42e4fc
Fast-forward
build.gradle | 24 ++++--
.../gov/nasa/jpf/vm/JPF_java_lang_Runtime.java | 8 +++
.../gov/nasa/jpf/test/java/lang/RuntimeTest.java | 16 +++++
5 files changed, 191 insertions(+), 7 deletions(-)
```

2. Run Gradle as described in Section 1.1.2.

## **1.3 Installing Sources with Git within Eclipse**

How to install Eclipse, Git and Gradle is beyond the scope of this book. We refer the reader to eclipe.org, git-scm.com and gradle.org, respectively. We assume that Eclipse, Git and Gradle have been installed. Eclipse should at least be version 4.6 and it should use at least Java version 8. We assume that the paths to the git and gradle commands are already part of the system environment variable PATH (see Section 1.1.3). To install the JPF sources with Git within Eclipse, follow the ten steps below.

1. In Eclipse, select File from the menu and select Import...

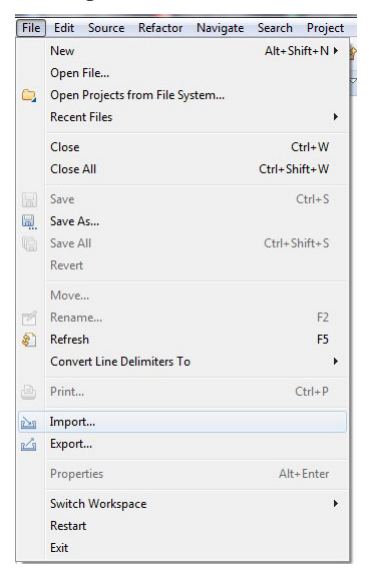

2. In the Select window, select Projects from Git, and press Next.

| Import                                                                                                    |               |
|----------------------------------------------------------------------------------------------------|---------------|
| Select<br>Import one or more projects from a Git Repository.                                                                                              | 2             |
| Select an import wizard:                                                                                                    |               |
| type filter text                                                                                                    |               |
| <ul> <li>▷ General</li> <li>▷ Gradle</li> <li>▷ Install</li> <li>▷ Oomph</li> <li>▷ Rarl/Oebug</li> <li>▷ Tasks</li> <li>▷ Team</li> <li>▷ XML</li> </ul> |               |
| (?) < Back Net >                                                                                                    | Finish Cancel |

3. In the Select Repository Source window, select Clone URI, and press Next.

| Folget Personitery Fourse                      |  |
|------------------------------------------------|--|
| Select a location of Git Repositories          |  |
| type filter text                               |  |
| Existing local repository           Clone LIBI |  |
|                                                |  |
|                                                |  |
|                                                |  |
|                                                |  |
|                                                |  |
|                                                |  |
|                                                |  |
|                                                |  |
|                                                |  |
|                                                |  |
|                                                |  |

4. In the Source Git Repository window, enter https://github.com/javapathfinder/jpf-core.git in the URI field, and press Next. The fields Host and Repository path are populated automatically.

| urce Git Reposi                                         | tory                                           | CIT         |
|---------------------------------------------------------|------------------------------------------------|-------------|
| nter the location o                                     | of the source repository.                      |             |
| Location                                                |                                                |             |
| URI:                                                    | https://github.com/javapathfinder/jpf-core.git | Local File. |
| Host:                                                   | github.com                                     |             |
| Repository path:                                        | /javapathfinder/jpf-core.git                   |             |
| Authentication<br>User:<br>Password:<br>Store in Secure | e Store                                        |             |
|                                                         |                                                |             |
|                                                         |                                                |             |

5. In the Branch Selection window, select master, and press Next.

| amport rojects nom dit                                                                                                    |                        |                         |        |          |       | 23 |
|----------------------------------------------------------------------------------------------------|------------------------|-------------------------|--------|----------|-------|----|
| Branch Selection<br>Select branches to clone from remote repository.<br>will be created to track updates for these branche | Remote t<br>s in the r | tracking b<br>emote rep | oranch | es<br>/. | GI    | T  |
| Branches of https://github.com/javapathfinder/jp                                                                           | f-core.gi              | t:                      |        |          |       |    |
| type filter text                                                                                                    |                        |                         |        |          |       |    |
| 🔲 📥 gradle                                                                                                    |                        |                         |        |          |       |    |
| 🔲 🚓 java-10                                                                                                    |                        |                         |        |          |       |    |
| 🔄 🚓 java-10-gradle                                                                                                    |                        |                         |        |          |       |    |
| ava-o<br>Marter                                                                                                    |                        |                         |        |          |       |    |
|                                                                                                    |                        |                         |        |          |       |    |
|                                                                                                    |                        |                         |        |          |       |    |
|                                                                                                    |                        |                         |        |          |       |    |
|                                                                                                    |                        |                         |        |          |       |    |
|                                                                                                    |                        |                         |        |          |       |    |
|                                                                                                    |                        |                         |        |          |       |    |
|                                                                                                    |                        |                         |        |          |       |    |
|                                                                                                    |                        |                         |        |          |       |    |
|                                                                                                    |                        | _                       |        | _        |       |    |
| Select All Deselect All                                                                                                    |                        |                         |        |          |       |    |
| Select All Deselect All                                                                                                    |                        |                         |        |          |       |    |
| Select All Deselect All                                                                                                    |                        |                         |        |          |       |    |
| Select All Deselect All                                                                                                    |                        |                         |        |          |       |    |
| Select All<br>(?) < Back Next>                                                                                             |                        | Finish                  |        |          | Cance |    |

6. In the Location Destination window, modify the Directory to C:\Users\franck\jpf\jpf-core, that is, replace git with jpf, and press Next.

| onfigure the lo | ion<br>ocal storage location for ipf-core. | GIT    |
|-----------------|--------------------------------------------|--------|
|                 |                                            |        |
| Destination     |                                            |        |
| Directory:      | C:\Users\franck\jpf\jpf-core               | Browse |
| nitial branch:  | master                                     | -      |
| Clone subm      | nodules                                    |        |
| Configuration   |                                            |        |
| Remote name:    | origin                                     |        |
|                 |                                            |        |
|                 |                                            |        |
|                 |                                            |        |
|                 |                                            |        |
|                 |                                            |        |
|                 |                                            |        |
|                 |                                            |        |
|                 |                                            |        |
|                 |                                            |        |

7. In the wizard selection window, select Import as general project, and press Next.

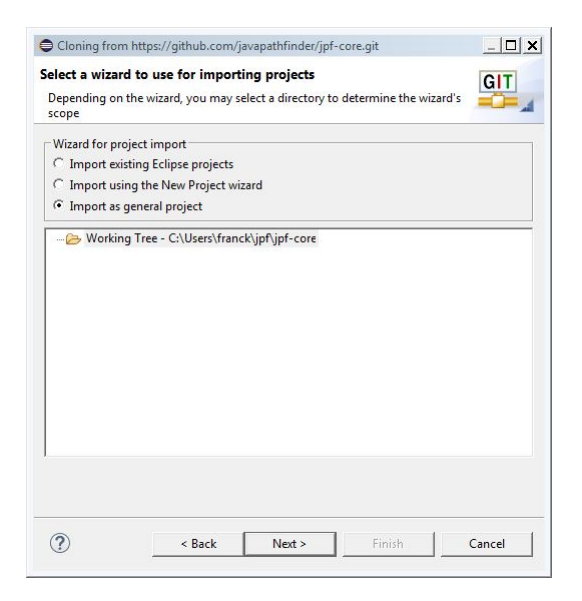

8. In the Imports window, click Finish.

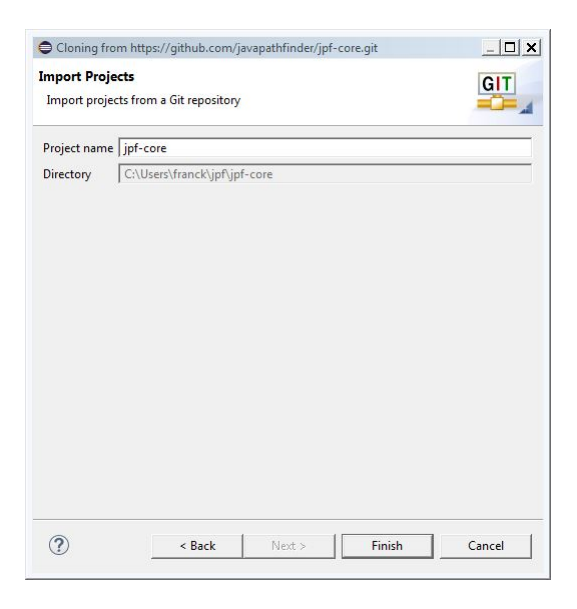

- 9. Run Gradle as described in Section 1.1.2.
- 10. Create the site.properties file as described in Section 1.1.4. Assuming that the jpf-core directory has path C:\Users\franck\jpf\jpf-core and user.home is C:\Users\franck, the content of site.properties is

```
# JPF site configuration
jpf-core=${user.home}/jpf/jpf-core
extensions=${jpf-core}
```

# 1.4 Updating Sources with Git within Eclipse

To update the sources with Git within Eclipse, follow the three steps below.

<sup>1.</sup> Right click on the jpf-core project in the Package Explorer and select Team and subsequently select Pull.

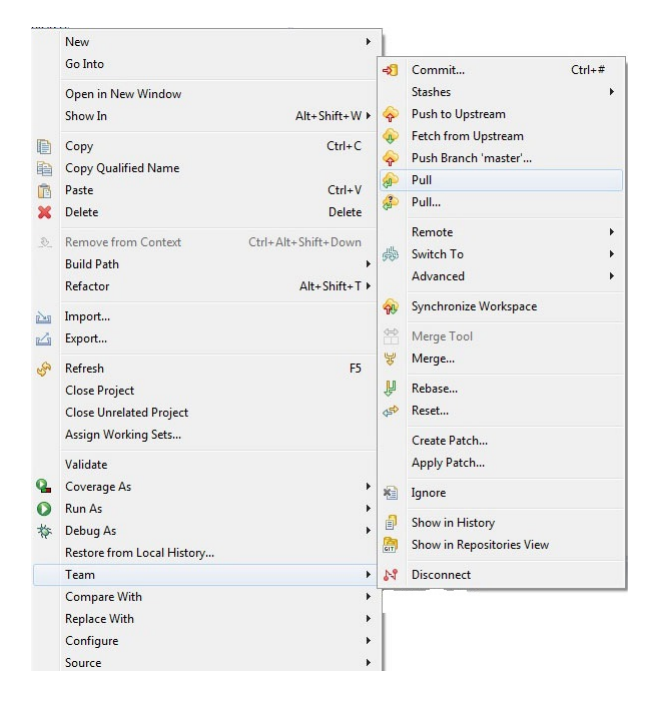

2. In the Pull Result window, click Close.

| Pull Result               | t for jpf-core                                                                                 |                                                                                |                                                    |                                 |                | 23     |
|---------------------------|------------------------------------------------------------------------------------------------|--------------------------------------------------------------------------------|----------------------------------------------------|---------------------------------|----------------|--------|
| Fetch Result              | t                                                                                              |                                                                                |                                                    |                                 |                |        |
| ▲ 🐎 mas<br>▷ 🐴 c<br>▷ 🔊 f | ster : origin/master [d772<br>d772dfa8: FIX: java.lang.0<br>F7336c4d: FIX: "java.lang.0<br>III | dfac42e4fc] (6)<br>bject should be java/lang/(<br>'har" should be "iava lang ( | Object. modified: src/ma<br>Character" However new | in/gov/nasa/<br>unit test fails | jpf<br>di<br>t |        |
| Update Res                | ult                                                                                            |                                                                                |                                                    |                                 |                |        |
| Result                    | Fast-forward                                                                                   |                                                                                |                                                    |                                 |                |        |
| New HEAD<br>Merge inpu    | FIX: java.lang.Object sho<br>t                                                                 | uld be java/lang/Object.                                                       | modified: src/main/gov                             | //nasa/jpf/vm                   | ı/Туре         | ≥s.ja∖ |
|                           |                                                                                                |                                                                                |                                                    |                                 |                | -      |
|                           |                                                                                                |                                                                                |                                                    |                                 | Close          |        |
|                           |                                                                                                |                                                                                |                                                    |                                 | Close          | _      |

3. Run Gradle as described in Section 1.1.2.

# 1.5 Installing JPF Plugin for Eclipse

As we will discuss in Chapter 2, the JPF plugin can be used to run JPF within Eclipse.

### Linux

- 1. Locate the directory of Eclipse. Unless the install path for Eclipse was changed during installation, it will be /usr/local. This directory contains a directory named dropins. In this directory dropins, create a directory named plugins.
- 2. Download the file eclipse-jpf\_1.0.7.jar from www.eecs.yorku.ca/~franck/jpf. Save the jar file in the created plugins directory.

### Windows

1. Locate the directory of Eclipse. Unless the install path for Eclipse was changed during installation, it will be C:\Program Files\eclipse. This directory contains a directory named dropins. In this directory dropins, create a directory named plugins.

2. Download the file eclipse-jpf\_1.0.7.jar from www.eecs.yorku.ca/~franck/jpf. Save the jar file in the created plugins directory.

OS X

## 1.6 Installing Sources with Git within NetBeans

How to install NetBeans and Git is beyond the scope of this book. We refer the reader to netbeans.org and git-scm.com, respectively. We assume that NetBeans and Git have been installed. NetBeans should at least be version 8.0 and it should use at least Java version 8. To install the JPF sources with Git within NetBeans, follow the ten steps below.

1. In NetBeans, select Team from the menu and select Clone...

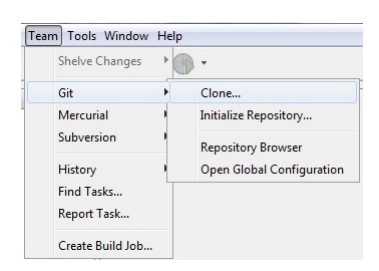

2. In the Clone Repository window, enter the Repository URL https://github.com/javapathfinder/ jpf-core.git, set Clone into to C:\Users\franck\jpf, and press Next.

| ) CI                  | one Repository                                                |                                                          |                                                                                                    |              |        |
|-----------------------|---------------------------------------------------------------|----------------------------------------------------------|----------------------------------------------------------------------------------------------------|--------------|--------|
| Ste                   | ps                                                            | Remote Repo                                              | sitory                                                                                                    |              |        |
| <b>1.</b><br>2.<br>3. | Remote Repository<br>Remote Branches<br>Destination Directory | Specify Git Repo<br>Repository URL<br>User:<br>Password: | sstory Location:  https://github.com/javapathfinder/jpF-core.git  http[s]://host.xz[:port]/path/to/repo.git/  (leave blank for anonymous access)  Save Password |              |        |
|                       |                                                               | Proxy Config<br>Specify Destina                          | ion Folder:                                                                                                    |              |        |
|                       |                                                               | Clone into: C:<br>(Lei                                   | Users\franck\pf                                                                                                    | ]\jpf-core ( | Browse |
|                       |                                                               |                                                          |                                                                                                    |              |        |
|                       |                                                               |                                                          | < Back Next > Finish                                                                                                    | Cancel       | Help   |

3. In the Clone Repository window, select the master branch, and press Next.

| teps Remote Repository Remote Branches Destination Directory | Remote Branches         Select Remote Branches         grade         java-10         java-20         yava-3         v master*         peterschranmel-sv-comp-run-script         wvisser-patch-1 |  |
|--------------------------------------------------------------|----------------------------------------------------------------------------------------------------|--|
|                                                              |                                                                                                    |  |
|                                                              | Select All Select None  Clone name can't be empty                                                                                                    |  |

4. In the Clone Repository window, press Finish.

| ceps                                     | Destination Directory                                |        |
|------------------------------------------|------------------------------------------------------|--------|
| . Remote Repository<br>. Remote Branches | Specify the Parent Directory and Name for this Clone |        |
| . Destination Directory                  | Parent Directory: C:\Users\franck\pf                 | Browse |
|                                          | Clone Name: jpf-core                                 |        |
|                                          | Checkout Branch: master*                             |        |
|                                          | Remote Name: origin                                  |        |
|                                          | V Scan for NetBeans Projects after Clone             |        |
|                                          |                                                      |        |
|                                          |                                                      |        |
|                                          |                                                      |        |
|                                          |                                                      |        |
|                                          |                                                      |        |
|                                          |                                                      |        |
|                                          |                                                      |        |

5. In the Clone Completed window, press Close.

| Clone | Completed                                        | 23            |
|-------|--------------------------------------------------|---------------|
| 1     | Do you want to create an IDE project from the de | oned sources? |
|       | Create Project                                   | Close         |

- 6. Download the file netbeans.zip from www.eecs.yorku.ca/~franck/jpf. Save the file in the directory C:\Users\franck\jpf\jpf-core. Extract all the files from netbeans.zip.
- 7. In NetBeans, select File from the menu and select Open Project...

| File | Edit View Navigate | Source Refactor Re |
|------|--------------------|--------------------|
| 2    | New Project        | Ctrl+Shift+N       |
| 2    | New File           | Ctrl+N             |
| 2    | Open Project       | Ctrl+Shift+O       |

8. In the Open Project window, select the jpf-core project in the C:\\Users\franck\jpf directory, and press Open Project.

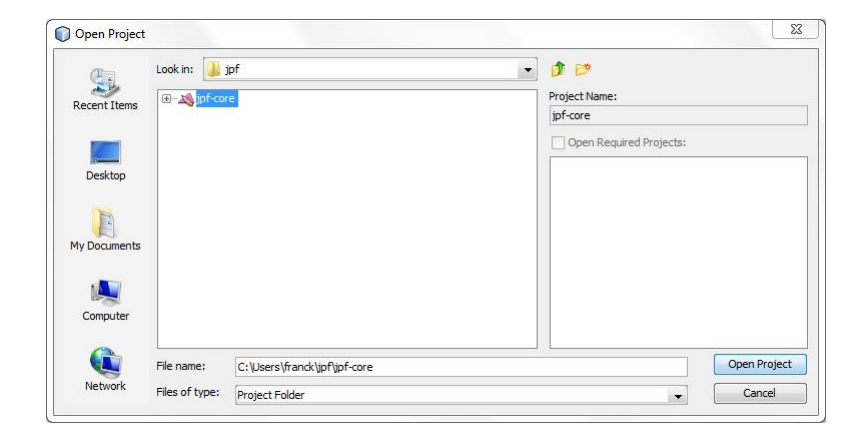

9. Right click on the jpf-core project and select Build.

| Projects 🕷                | Files | Services                 |
|---------------------------|-------|--------------------------|
| ⊡ <mark>x%</mark> gipf-co | ora   | New                      |
| ⊕ 0 <u>6</u> s            |       |                          |
| 🕀 🚹 s                     | ri    | Build<br>Class and Build |
| ⊞ ∥a s<br>⊕ ∏a s          | n     | Clean                    |
| 🕀 🚺 s                     | ri    | Test Alt+F6              |
| h                         | 1     |                          |

10. Create the site.properties file as described in Section 1.1.4. Assuming that the jpf-core project has path C:\Users\franck\jpf and user.home is C:\Users\franck, the content of site.properties is

```
# JPF site configuration
jpf-core=${user.home}/jpf/jpf-core
extensions=${jpf-core}
```

# 1.7 Updating Sources with Git within NetBeans

To update the sources with Git within NetBeans, follow the two steps below.

1. Right click on the jpf-core project, select Git, Checkout, and Checkout Files.

| Projects 🕷 Fi | les Services                     |                  |                                                       |             |                   |
|---------------|----------------------------------|------------------|-------------------------------------------------------|-------------|-------------------|
|               | New<br>Build<br>Clean and Build  | 1                | Show Changes<br>Diff<br>Add<br>Commit                 |             |                   |
| 🕀 🚹 src       | Clean                            |                  | Checkout                                              | +           | Checkout Revision |
| 🕀 🍋 src       | Test                             | Alt+F6           | Revert Modifications                                  |             | Checkout Files    |
| ternes Dui    | Open Required<br>Close           | Projects I       | Show Annotations<br>Show History<br>Resolve Conflicts |             |                   |
|               | Rename<br>Move<br>Copy<br>Delete | Delete           | Ignore<br>Patches<br>Branch/Tag                       | )<br>)<br>) |                   |
|               | Find<br>Inspect and Tra          | Ctrl+F<br>nsform | Remote<br>Revert/Recover                              | •           |                   |
|               | Git                              | +                | Repository                                            | +           |                   |
|               | History                          | •                |                                                       |             |                   |
|               | Properties                       |                  |                                                       |             |                   |

2. Right click on the jpf-core project and select Build.

| Projects %                                        | Files | Services       |        |
|---------------------------------------------------|-------|----------------|--------|
| ∃…230 <sub>6</sub> jpf-co<br>⊕- <mark>]</mark> sr | N     | lew            | •      |
| 🕀 🚹 sr<br>🕀 🚹 sr                                  | В     | uild           |        |
| 🕀 🚹 sr                                            | , C   | lean and Build |        |
| 🕀 🚹 sr                                            | 0     | lean           |        |
| iterio de sr<br>iterio de sr                      | T     | est            | Alt+F6 |

## **1.8 Installing JPF Plugin for NetBeans**

As we will discuss in Chapter 2, the JPF plugin can be used to run JPF within NetBeans. This plugin can be installed as follows.

- 1. Download the file github.com/javapathfinder/jpf-core/wiki/install/gov-nasa-jpf-netbeans-runjpf.nbm.
- 2. In NetBeans, select Tools from the menu and the select Plugins.

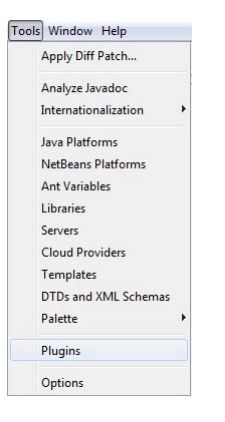

3. Select the Downloaded tab. Press on Add Plugins...

| odates Available Plugins (245) Downloaded Installed (41) Settings |         |
|-------------------------------------------------------------------|---------|
| Add Plugins                                                       | Search: |
| Install Name                                                      |         |
|                                                                   |         |
|                                                                   |         |
|                                                                   |         |
|                                                                   |         |
|                                                                   |         |
|                                                                   |         |
|                                                                   |         |
|                                                                   |         |
| Tautal                                                            |         |
| Install                                                           |         |

4. Select the gov-nasa-jpf-netbeans-runjpf.nbm file that was downloaded in step 1, and press Open.

| Look in:     | Download       | s                                | • | 🔊 📂 🛄 - |        |
|--------------|----------------|----------------------------------|---|---------|--------|
| Recent Items | gov-nasa       | -jpf-netbeans-runjpf.nbm         |   |         |        |
| Desktop      |                |                                  |   |         |        |
| My Documents |                |                                  |   |         |        |
| Computer     |                |                                  |   |         |        |
|              | File name:     | gov-nasa-jpf-netbeans-runjpf.nbm |   |         | Open   |
| Network      | Files of types |                                  |   | (       | Canada |

5. In the Plugins window, press Install.

| Add Plugins | 5                    |                                                                                                    | Search: |
|-------------|----------------------|----------------------------------------------------------------------------------------------------|---------|
| Install     | Name<br>netbeans-jof | netbeans-jpf Ormunity Contributed Plugin Version: 1.0 Date: 08/07/13 Source: gov-nasa-jpf-netbeans-rumpf.nbm Plugin Description This module provides support to run JPF by select ordinary Java properties files containing JPF runt | Remove  |
| Install     | 1 plugin selected    |                                                                                                    |         |

6. In the NetBeans IDE Installer window, press Next.

| NetBeans IDE Installer                                                                                                    | 23          |
|----------------------------------------------------------------------------------------------------|-------------|
| Welcome to the NetBeans IDE Plugin Installer<br>The installer will download, verify and then install the selected plugins. |             |
| The following plugins will be installed:                                                                                   |             |
| netbeans-jpf [1.0]                                                                                                    |             |
|                                                                                                    |             |
|                                                                                                    |             |
|                                                                                                    |             |
|                                                                                                    |             |
|                                                                                                    |             |
| <back next=""></back>                                                                                                    | Cancel Help |

7. In the NetBeans IDE Installer window, accept the license agreement, and press Install.

|                                                                                           | ans IDE Installer                                                                                                    | 23         |
|-------------------------------------------------------------------------------------------|----------------------------------------------------------------------------------------------------|------------|
| icense i<br>lease rea                                                                     | Agreement<br>d all of the following license agreements carefully.                                                                                                    |            |
| In order<br>with the                                                                      | to continue with the installation, you need to agree with all of the license agreements a<br>particular plugins.                                                                                                    | associated |
| Plugins:                                                                                  | netbeans-jpf [1.0]                                                                                                    | •          |
| NASA C<br>THIS OF<br>REPROI<br>COMPU<br>AS REPI<br>AGENCY<br>AGENCY<br>DISTRIE<br>USES, F | PEN SOURCE AGREEMENT VERSION 1.3<br>EN SOURCE AGREEMENT (AGREEMENT) DEFINES THE RIGHTS OF USE,<br>AUCTION, DISTRUTION, MODIFICATION AND REDISTRIBUTION OF CERTAIN<br>TER SOFTWARE ORIGINALLY RELEASED BY THE UNITED STATES GOVERNMENT<br>(2), THE UNITED STATES GOVERNMENT, AS REPRESENTED BY GOVERNMENT<br>(2), THE UNITED STATES GOVERNMENT, AS REPRESENTED BY GOVERNMENT<br>(2), THE UNITED STATES GOVERNMENT, AS REPRESENTED BY GOVERNMENT<br>(2), TAS IN TOTEODE THEO PARTY DERIFICIARY OF ALL SUBSECUENT<br>UTIONS OR REDISTRIBUTIONS OF THE SUBJECT SOFTWARE. ANYONE WHO<br>BEROLUCES, DISTRUBLITS, MODIFIES OR REDISTRUTIENTES THE SUBJECT<br>ARE, AS DEFINED HEREIN, OR MY PART THEREOF, 15, BY THAT ACTION,<br>THE DISTRUTIONS OF THES AND CRITISATIONS CONTAINED TO<br>DEFINITIONS OF THE SUBJECT SOFTWARE. | * III      |

8. Restart NetBeans.

## **1.9 Installing an Extension of JPF**

As running example, we consider the extension jpf-shell. This extension provides a graphical user interface for JPF. We assume that the reader has already successfully installed jpf-core.

### **1.9.1** Installing Sources with Mercurial

How to install Mercurial is beyond the scope of this book. We refer the reader to www.mercurial-scm.org. We assume that the path to the hg command is already part of the system environment variable PATH (see Section 1.1.3). To install the JPF sources with Mercurial, follow the three steps below.

1. To get the jpf-shell sources with Mercurial, open a shell (Linux and OS X) or command prompt (Windows), go to the jpf directory, assumed here to be C:\Users\franck\jpf, and type

hg clone https://jpf.byu.edu/hg/jpf-shell

This results in output similar to the following.

```
destination directory: jpf-shell
requesting all changes
adding changesets
adding manifests
adding file changes
added 194 changesets with 953 changes to 232 files (+1 heads)
new changesets f3ac7d4188ec:c785dfae0b01
updating to branch default
131 files updated, 0 files merged, 0 files removed, 0 files unresolved
```

- 2. Run ant as described in Section 1.9.2.
- 3. Update the site.properties file as described in Section 1.9.3.

### 1.9.2 Running Ant

Ant is a Java library and command-line tool that can be used to compile the sources of JPF and its extensions, test them, generate jar files, et cetera. For more information about Ant, we refer the reader to ant.apache.org. We assume that the reader has already installed Ant (see ant.apache.org for installation instructions) and has added the ant command to the PATH environment variable (see Section 1.1.3).

For example, to install the JPF extension jpf-shell, open a shell (Linux and OS X) or command prompt (Windows) and go to the subdirectory jpf-shell of the directory jpf. The directory jpf-shell contains the file build.xml. To run ant, type ant test. This results in a lot of output, the beginning and end of which are similar to the following.

```
Buildfile: C:\Users\franck\jpf\jpf-shell\build.xml
```

```
-init:
[mkdir] Created dir: C:\Users\franck\jpf\jpf-shell\build
...
-min:
[in ] D illing in a D illing in the second second
```

[jar] Building jar: C:\Users\franck\jpf\jpf-shell\build\jpf-shell-min.jar

build:

```
BUILD SUCCESSFUL
Total time: 13 seconds
```

### 1.9.3 Updating the site.properties File

Whenever we install an extension of JPF, we need to update the site.properties file.

### Linux

Assume that the jpf directory has path /cs/home/franck/jpf and user.home is /cs/home/franck. Then site.properties is located in the directory /cs/home/franck/.jpf and its content is

```
# JPF site configuration
jpf-core=${user.home}/jpf/jpf-core
jpf-shell=${user.home}/jpf/jpf-shell
extensions=${jpf-core}
```

If the jpf directory has path /cs/packages/jpf and user.home is /cs/home/franck, then site.properties is located in the directory /cs/home/franck/.jpf and its content is

```
# JPF site configuration
jpf-core=/cs/packages/jpf/jpf-core
jpf-shell=/cs/packages/jpf/jpf-shell
extensions=${jpf-core}
```

### Windows

Assume that the jpf directory has path C:\Users\franck\jpf and *user.home* is C:\Users\ franck. Then site.properties is located in the directory C:\Users\franck\.jpf and its content is

```
# JPF site configuration
jpf-core=${user.home}/jpf/jpf-core
jpf-shell=${user.home}/jpf/jpf-shell
extensions=${jpf-core}
```

Note that we use / instead of \ in the path. If the jpf directory has path C:\Program Files\jpf and user.home is C:\Users\franck, then site.properties is located in the directory C:\Users\franck\.jpf and its content is

```
# JPF site configuration
jpf-core=C:/Program Files/jpf/jpf-core
jpf-shell=C:/Program Files/jpf/jpf-shell
extensions=${jpf-core}
```

### OS X

Assume that the jpf directory has path /Users/franck/jpf and user.home is /Users/franck. Then site.properties is located in the directory /Users/franck/.jpf and its content is

```
# JPF site configuration
jpf-core=${user.home}/jpf/jpf-core
jpf-shell=${user.home}/jpf/jpf-shell
extensions=${jpf-core}
```

If the jpf directory has path /System/Library/jpf and *user.home* is /Users/franck, then site.properties is located in the directory /Users/franck/.jpf and its content is

```
# JPF site configuration
jpf-core=/System/Library/jpf/jpf-core
jpf-shell=/System/Library/jpf/jpf-shell
extensions=${jpf-core}
```

### 1.9.4 Updating Sources with Mercurial

To update the sources with Mercurial, follow the two steps below.

1. Open a shell (Linux and OS X) or command prompt (Windows), go to the jpf-shell directory and type

```
hg pull -u
```

We distinguish two cases. If the above command results in output similar to the following, then the sources of jpf-shell have not changed and, hence, we are done.

```
pulling from https://jpf.byu.edu/hg/jpf-shell
searching for changes
no changes found
```

Otherwise, the above command results in output similar to the following, which indicates that the source of jpf-shell have changed and, therefore, we continue with the next step.

```
pulling from https://jpf.byu.edu/hg/jpf-shell
searching for changes
adding changesets
adding manifests
adding file changes
added 4 changesets with 23 changes to 7 files
7 files updated, 0 files merged, 1 files removed, 0 files unresolved
```

2. Run ant as described in Section 1.9.2.

### 1.9.5 Installing Sources with Mercurial within Eclipse

How to install Mercurial is beyond the scope of this book. We refer the reader to www.mercurialscm.org. We assume that the path to the hg command is already part of the system environment variable PATH (see Section 1.1.3). To install the JPF extension jpf-shell within Eclipse with Mercurial, follow the 11 steps below.

1. In Eclipse, select Help from then menu item and then select Eclipse Marketplace ...

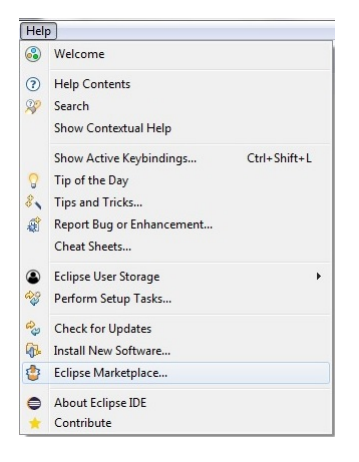

2. In the Eclipse Marketplace window, enter mercurial in the Find textbox, hit enter, and press Install.

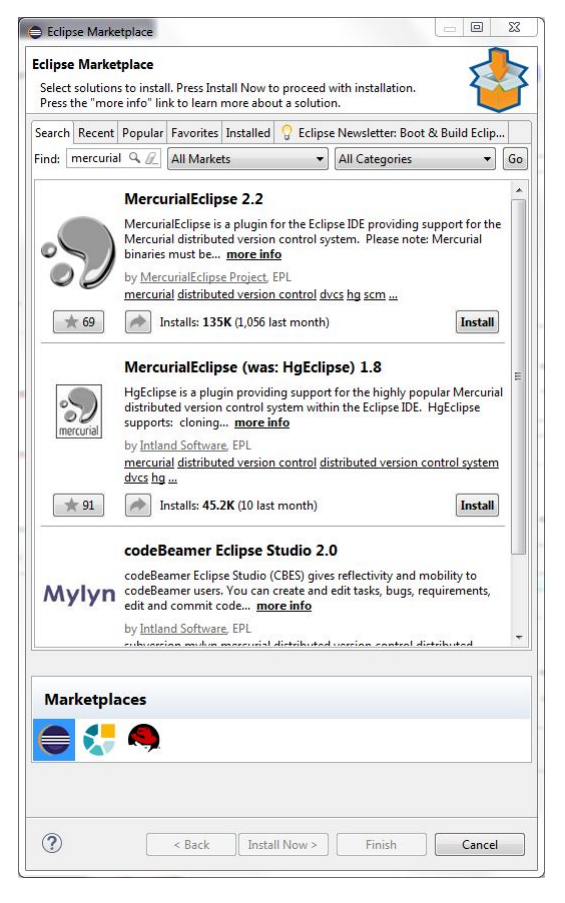

3. In the Review Licences window, press Finish.

| teview Licenses    |                      |                    |                      | 32      |
|--------------------|----------------------|--------------------|----------------------|---------|
| There are no licer | nses to review. Eith | er the software do | es not specify a lic | ense, 🎦 |
| or the license has | already been review  | ved and approved   | 1.                   |         |
|                    |                      |                    |                      |         |
|                    |                      |                    |                      |         |
|                    |                      |                    |                      |         |
|                    |                      |                    |                      |         |

4. In the Security Warning window, press Install anyway.

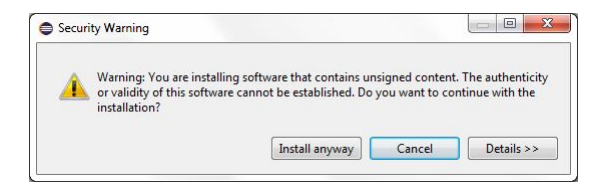

5. After Eclipse restarts, in the Preferences window, check that the path to the Mercurial Executable is correct and press Apply and Close.

| ype filter text<br>> General<br>> Ant<br>> Code Recommenders<br>Gradle<br>> Help<br>> Instil/Update<br>> Java<br>> Maven<br>> Maven<br>> My/n<br>> Comph<br>> Run/Debug<br><b>a</b> Team<br>File Content<br>> Git<br>Ignored Resources<br>> Mercurial<br>Models<br>Validation<br>> XML | Mercurial MercurialEclipse plugin MercurialExecutable: GnuPG Executable: Default User Name: Prefer 'username' va Default to 'Retain the Use external merger t Allow pushing new t Allow pushing new t O Automatically associ Verify HTTPS server Do not modify the ret Cloning SVN reposit Ask for information | for the Mercurial (Hg) version control system<br>C:\Program Files\TortoiseHg\hg.exe<br>lue from .hgrc as default user name<br>e branch name' for Rebase command<br>ool for resolving conflicts<br>branches (always uses new-branch flag)<br>iate MercurialEclipse with new projects containing<br>certificate<br>spository .hgrc file<br>ories supports specifying branch names<br>before running Shelve operations | G a Mercurial repository |
|----------------------------------------------------------------------------------------------------|----------------------------------------------------------------------------------------------------|----------------------------------------------------------------------------------------------------|--------------------------|

6. In Eclipse, select File from the menu item and then select Import.

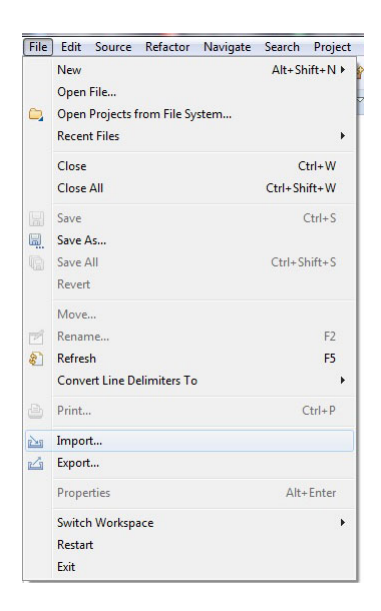

7. In the Import window, select Mercurial and Clone Existing Mercurial Repository, and press Next.

| elect<br>Clone existing local or remote Mercurial repository |  |
|--------------------------------------------------------------|--|
| Select an import wizard:                                     |  |
| type filter text                                             |  |
| 🕞 🗁 General                                                  |  |
| 🔈 🧀 Git                                                      |  |
| Gradle                                                       |  |
| Distall                                                      |  |
| D 🧀 Maven                                                    |  |
| MercurialEclipse     Class Suisting Mercurial Penesitens     |  |
| Projects from Local Mercurial Repository                     |  |
| > > Oomph                                                    |  |
| 🖻 🗁 Run/Debug                                                |  |
| Tasks                                                        |  |
| > 🧁 Team                                                     |  |
| D 🧁 XML                                                      |  |
|                                                              |  |
|                                                              |  |
|                                                              |  |
|                                                              |  |
|                                                              |  |
|                                                              |  |

8. In the Clone repository window, enter URL https://jpf.byu.edu/hg/jpf-shell, and press Next.

| mercunal cione repo.     | itory wizard                      |         |
|--------------------------|-----------------------------------|---------|
| lone repository          |                                   |         |
| ) Ready to start clone   |                                   |         |
| Repository location      |                                   |         |
| URL https://jpf.byu.     | edu/hg/jpf-shell                  | ▼ Local |
| Authentication           |                                   |         |
| Username                 |                                   |         |
| Password                 |                                   |         |
| Clone destination        |                                   |         |
| 🔽 Checkout as a proje    | cct(s) in the workspace           |         |
| Parent directory         | C:\Users\franck\eclipse-workspace | Browse  |
| Clone directory name     | jpf-shell                         |         |
| Options                  |                                   |         |
| Abort clone when a       | timeout occurs                    |         |
| Use Subversion extension | nsion                             |         |
| Use pull protocol to     | copy metadata                     |         |
| Use uncompressed         | transfer (fast over LAN)          |         |
| Last revision in the clo | ned repo                          |         |
| Clone only these bi      | anches                            |         |
| Clone only these b       | anches                            |         |
|                          |                                   |         |
| 0                        |                                   |         |

9. In the Select working directory revision, check that the default revision is selected, and press Next.

| lect working    | directo     | ory revi    | sion        |               |                   |                 |               |  |  |       |
|-----------------|-------------|-------------|-------------|---------------|-------------------|-----------------|---------------|--|--|-------|
| elect the revis | ion to wh   | hich the v  | vorking d   | irectory will | be updated after  | clone.          | hle changeset |  |  |       |
| r cuse notining | , is select | icu, tric v | ionking u   | rectory will  | or apaated to the | c latest availa | bie enangeset |  |  |       |
| lease enter a   | valid revi  | sion (loci  | al, global, | tag or bran   | :h):              |                 |               |  |  | _     |
| default         |             |             |             |               |                   |                 |               |  |  |       |
| Branches H      | eads T      | ags F       | evisions    | Bookmark      |                   |                 |               |  |  | <br>_ |
| Revision        | Global      |             |             |               | Branch            |                 |               |  |  |       |
| 193             | c785d       | fae0b01     | 2d51207     | 09d07d        | default           |                 |               |  |  |       |
| 178             | ec2c2e      | ace53a13    | 30293d05    | 67d824d       | v6                |                 |               |  |  |       |
| 192             | e8f3764     | 4e79c2b8    | a653e800    | 3f5a1e81      | update2016        |                 |               |  |  |       |
|                 |             |             |             |               |                   |                 |               |  |  |       |
|                 |             |             |             |               |                   |                 |               |  |  |       |
|                 |             |             |             |               |                   |                 |               |  |  |       |
|                 |             |             |             |               |                   |                 |               |  |  |       |
|                 |             |             |             |               |                   |                 |               |  |  |       |
|                 |             |             |             |               |                   |                 |               |  |  |       |
|                 |             |             |             |               |                   |                 |               |  |  |       |
|                 |             |             |             |               |                   |                 |               |  |  |       |
|                 |             |             |             |               |                   |                 |               |  |  |       |
|                 |             |             |             |               |                   |                 |               |  |  |       |
|                 |             |             |             |               |                   |                 |               |  |  |       |
| L.              |             |             |             |               |                   |                 |               |  |  | <br>- |
|                 |             |             |             |               |                   |                 |               |  |  |       |
|                 |             |             |             |               |                   |                 |               |  |  |       |
|                 |             |             |             |               |                   |                 |               |  |  |       |

10. In the Import projects window, press Finish.

| port Projects                                                                                                   |                  |
|----------------------------------------------------------------------------------------------------|------------------|
| elect projects to import into the workspace. Checked projects will be imported. Double click on project to chan | ge project name. |
| rojects                                                                                                    |                  |
| jpf-shell (C:\Users\franck\eclipse-workspace\jpf-shell)                                                         | Select All       |
|                                                                                                    | Deselect Al      |
|                                                                                                    | Refresh          |
|                                                                                                    |                  |
|                                                                                                    |                  |
|                                                                                                    |                  |
|                                                                                                    |                  |
| Vorking sets                                                                                                    |                  |
| Vorking sets                                                                                                    | New              |
| Vorking sets<br>Morking sets Working sets                                                                       | ▼ Select         |
| Vorking sets<br>Add project to working sets<br>Working sets:                                                    | vew              |

11. Update the site.properties file as described in Section 1.9.3.

### 1.9.6 Updating Sources with Mercurial within Eclipse

Simply build the project jpf-shell: select Project from the menu and then select Build Project.

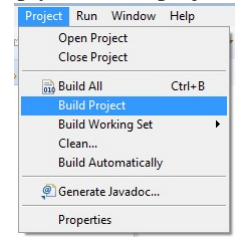

### 1.9.7 Installing Sources with Mercurial within NetBeans

How to install Mercurial is beyond the scope of this book. We refer the reader to www.mercurial-scm.org. We assume that the path to the hg command is already part of the system environment variable PATH (see Section 1.1.3). To install the JPF extension jpf-shell within NetBeans with Mercurial, follow the eight steps below.

1. In NetBeans, select Tools from the menu item and then select Options.

| Add to Palette       |   |
|----------------------|---|
| Internationalization | • |
| Java Platforms       |   |
| NetBeans Platforms   |   |
| Ant Variables        |   |
| Libraries            |   |
| Servers              |   |
| Cloud Providers      |   |
| Templates            |   |
| DTDs and XML Schemas |   |
| Palette              | ۲ |
| Plugins              |   |
| Options              |   |

2. In the Options window, select the Team icon and the Versioning tab. Ensure that the Mercurial Executable Path is set correctly. Press OK.

| Options                         |                            |                             |                 | 2                 |
|---------------------------------|----------------------------|-----------------------------|-----------------|-------------------|
| General Editor Fonts & Colors H | (eymap Java Team A         | ppearance Miscellaneous     |                 | K Filter (Ctrl+F) |
| Tasks Action Items Versioning   |                            |                             |                 |                   |
| General                         | Mercurial User Name:       | franck@yorku.ca             |                 |                   |
| Git<br>History                  | Mercurial Executable Path: | C:\Program Files\TortoiseH  | lg              |                   |
| Mercurial                       | Default Export Filename:   | %b_%r_%h                    |                 |                   |
| Subversion.                     | Mercurial Status Labels    |                             |                 |                   |
|                                 | Format [{status} {folder   | 3]                          |                 | A                 |
|                                 | Mercurial Extensions       |                             |                 |                   |
|                                 | Use this button to specif  | y the extensions to be load | ed by mercurial | Mana              |
|                                 | Automatically open Ou      | tput window tabs            |                 |                   |
|                                 | Always ask before an       | after-merge-commit          |                 |                   |
|                                 | Use internal merge too     | ol for resolving conflicts  | atically        |                   |
|                                 | After pull also update     | working copy                | aucairy         |                   |
|                                 |                            |                             |                 |                   |
|                                 |                            |                             |                 |                   |
|                                 | ]                          |                             |                 |                   |
| •                               |                            | m                           |                 | •                 |
| Export Import                   | 1 I                        |                             | QK Apply        | Cancel Help       |
|                                 |                            |                             |                 |                   |

3. In NetBeans, select Team from the menu, then select Mercurial, and finally select Clone Other ...

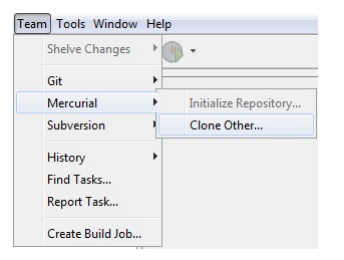

4. In the Clone Extenal Expository window, enter the Repository URL https://jpf.byu.edu/hg/jpf-shell and press Next.

| steps                                                              | Mercurial Repos                                                                  | sitory            |                                                                       |                                     |  |
|--------------------------------------------------------------------|----------------------------------------------------------------------------------|-------------------|-----------------------------------------------------------------------|-------------------------------------|--|
| Hercurial Repository     Mercurial Paths     Destination Directory | Specify the location<br>Repository URL:<br>User:<br>Password:<br>Proxy Configure | n of mercurial re | pository<br>f.byu.edu/hg/jpf-s<br>stname/repository<br>(leave blank f | ne<br>jpath<br>or anonymous access) |  |
|                                                                    |                                                                                  |                   |                                                                       |                                     |  |

5. In the Clone Extenal Expository window, press Next.

|                                                                  | Mercurial Paths                                                                                                    |   |
|------------------------------------------------------------------|----------------------------------------------------------------------------------------------------|---|
| Mercurial Repository<br>Mercurial Paths<br>Destination Directory | Specify the Default Pull and Push Paths for this repository Default Pull Path: https://jpf.byu.edu/hg/jpf-shell Change | 2 |
|                                                                  | Default Push Path: https://jpf.byu.edu/hg/jpf-shell Change                                                             | e |
|                                                                  | Set Default Values                                                                                                    |   |
|                                                                  |                                                                                                    |   |
|                                                                  |                                                                                                    |   |

6. In the Clone External Expository window, set the Parent Directory, and press Finish.

| eps                                     | Destination Di   | rectory                             |    |        |
|-----------------------------------------|------------------|-------------------------------------|----|--------|
| Mercurial Repository<br>Mercurial Paths | Specify the Pare | nt Directory and Name for this Clor | ne |        |
| Destination Directory                   | Parent Directory | : C:\Users\franck\jpf               |    | Browse |
|                                         | Clone Name:      | jpf-shell                           |    |        |
|                                         | Scan for Ne      | Beans Projects after Clone          |    |        |
|                                         |                  |                                     |    |        |
|                                         |                  |                                     |    |        |
|                                         |                  |                                     |    |        |

7. In the Clone Completed window, press Open Project.

| Clone | Completed                                                         |
|-------|-------------------------------------------------------------------|
| 1     | jpf-shell project was cloned.<br>Do you want to open the project? |
|       | Open Sources in Favorites                                         |
|       |                                                                   |

8. Update the site.properties file as described in Section 1.9.3.

### 1.9.8 Updating Sources with Mercurial within NetBeans

Simply build the project jpf-shell: select Run from the menu and then select Build Project.

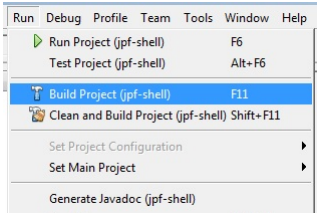

# **Chapter 2**

# **Running JPF**

Now that we have discussed how to install JPF, let us focus on how to run JPF. It can be run in several different ways. In Section 2.1 and 2.2 we first show how to run JPF in a shell (Linux and OS X) or command prompt (Windows). How to run JPF within Eclipse and NetBeans are the topics of Section 2.3 and 2.4, respectively.

### 2.1 **Running JPF within a Shell or Command Prompt**

Let us use the notorious "Hello World" example to show how to run JPF in its most basic form. Consider the following Java application.

```
public class HelloWorld {
  public static void main(String [] args) {
    System.out.println("Hello World!");
  }
}
```

Assume that the file HelloWorld.class can be found in the directory /cs/home/franck/examples. We create the application properties file named HelloWorld.jpf<sup>1</sup> with the following content.

```
target=HelloWorld
classpath=/cs/home/franck/examples
```

The key target has the name of the application to be checked by JPF as its value. The key classpath has JPF's classpath as its value. It is important not to mix up JPF's classpath with Java's classpath. We will come back to this later.

In case we create the application properties file HelloWorld.jpf in the same directory as the file HelloWorld.class, it has the following content.

```
target=HelloWorld
classpath=.
```

In this case, JPF's classpath is set to the current directory.

To run JPF on this example, open a shell (Linux and OS X) or command prompt (Windows) in the directory that contains the application properties file HelloWorld.jpf, and type

jpf HelloWorld.jpf

This results in output similar to the following.

<sup>&</sup>lt;sup>1</sup>Although the name of the application properties file does not have to match the name of the Java application—we could have called it, for example, Test.jpf—we will use that convention in this book.

```
JavaPathfinder core system v8.0 (rev ...) - (C) 2005-2014 United States Government. All ric
1
2
3
 4
 HelloWorld.main()
5
 7
 Hello World!
8
 10
 no errors detected
11
12
 13
14
 elapsed time:
            00:00:00
 states:
            new=1, visited=0, backtracked=1, end=1
15
            maxDepth=1, constraints hit=0
 search:
16
 choice generators: thread=1 (signal=0, lock=1, shared ref=0), data=0
17
            new=366, released=14, max live=0, gc-cycles=1
18
 heap:
 instructions:
            4158
19
 max memory:
            236MB
20
 loaded code:
            classes=61, methods=1195
21
22
 23
```

Line 1 contains general information. It tells us that we used version 8.0 of JPF. The United States Government holds the copyright of JPF. The remainder of the output is divided into several parts. The number of parts, their headings and content can be configured. The above output is produced by the default configuration. The first part, line 4–5, describes the system under test. In this case, it is the main method of the HelloWorld class. The second part, line 7–8, contains the output produced by the system under test and the date and time when JPF was started. In this case, the output is Hello World! If the output I won't say it! is produced instead, the classpath has not been set correctly and, as a consequence, JPF checks the HelloWorld application which is part of jpf-core. The third part, line 10–11, contains the results of the model checking effort by JPF. In this case, no errors were detected. By default, JPF checks for uncaught exceptions and deadlocks. The fourth and final part, line 13–21, contains some statistics. We will discuss them below. The output ends with line 23 which contains the date and time when JPF finished.

It remains to discuss the statistics part. Line 14 describes the amount of time it took JPF to model check the HelloWorld application. Since it took less than one second, JPF reports zero hours, zero minutes and zero seconds.

Line 15 categorizes the states visited by JPF. A state is considered *new* the first time it is visited by JPF. If a state is visited again, it is counted as *visited*. The final states are also called *end* states. Those states reached as a result of a backtrack are counted as *backtrack*. In the above example, JPF visits a state which is an end state (1) and subsequently backtracks to the initial state (0) as can be seen in Figure 2.1. We will come back to this classification of states in Chapter 9.

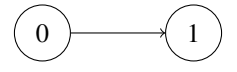

Figure 2.1: State-transition diagram.

Line 16 provides us with some data about the search for bugs by JPF. The search of JPF is similar to the traversal of a directed graph. The states of JPF correspond to the vertices of the graph and the transitions of JPF correspond to the edges of the graph. In a search, the *depth* of a state is the length of the partial execution, a sequence of transitions, along which the state is discovered. From the above diagram, we can conclude that the maximal depth is one in our
example. During the search, JPF checks some *constraints*. By default, it checks two constraints. Firstly, it checks that the depth of the seach is smaller than or equal to the value of the key search.depth\_limit. By default, its value is  $2^{31} - 1$ . This JPF property can be configured as we will discuss in Chapter 5. Secondly, it checks that the amount of remaining memory is smaller than or equal to the value of the key search.min\_free. By default, its value is  $2^{20}$ . Also this JPF property can be configured. In our example, no constraints are violated and, hence, the number of constraint hits is zero.

Line 17 contains information about the choice generators. These capture the nondeterministic choices, either caused by randomization or concurrency, and will be discussed in more detail in Chapter **??**. Some statistics about the heap of JPF's virtual machine are given in line 18.

Line 19 specifies the number of bytecode instructions that have been checked by JPF. The maximum amount of memory used by JPF is given in line 20. Line 21 contains the number of classes and methods that have been checked by JPF.

If the class HelloWorld were part of the package test and the file HelloWorld.class could be found in the directory /cs/home/franck/examples/test, then the application properties file would contain the following.

```
target=test.HelloWorld
classpath=/cs/home/franck/examples
```

# 2.2 Detecting Bugs with JPF

Let us now present some examples of JPF detecting a bug. The examples are kept as simple as possible. As a consequence, they are not realistic representatives of applications on which one might want to apply JPF. However, they allow us to focus on detecting bugs with JPF.

Recall that JPF checks for uncaught exceptions and deadlock by default. Consider the following system under test.

```
public class UncaughtException {
    public static void main(String [] args) {
        System.out.println(1 / 0);
     }
    }
```

Obviously, line 3 throws an exception that is not caught. Running JPF on this example results in output similar to the following.

```
JavaPathfinder core system v8.0 (rev ...) - (C) 2005-2014 United States Government. All ric
1
2
3
 4
 UncaughtException.main()
5
6
 7
8
 ----- error 1
9
 gov.nasa.jpf.vm.NoUncaughtExceptionsProperty
10
 java.lang.ArithmeticException: division by zero
11
 at UncaughtException.main(UncaughtException.java:3)
12
13
14
 15
 thread java.lang.Thread: {id:0, name:main, status:RUNNING, priority:5,
16
 lockCount:0, suspendCount:0}
17
```

18 call stack:

```
at UncaughtException.main(UncaughtException.java:3)
19
20
21
 22
 error #1: gov.nasa.jpf.vm.NoUncaughtExceptionsProperty
23
 "java.lang.ArithmeticException: division by zero a..."
24
25
 26
             00:00:00
 elapsed time:
27
 states:
             new=1, visited=0, backtracked=0, end=0
28
            maxDepth=1, constraints hit=0
 search:
29
 choice generators: thread=1 (signal=0, lock=1, shared ref=0), data=0
30
             new=380, released=0, max live=0, gc-cycles=0
31 heap:
 instructions:
             3312
32
 max memory:
             90MB
33
 loaded code:
             classes=65, methods=1226
34
35
                      _____
36
```

Line 9–12 report the bug detected. JPF can be configured to detect multiple errors, as we will discuss in Chapter 5. By default, JPF finishes after detecting the first bug. Line 10 describes the type of bug detected. In this case, the NoUncaughtExceptionProperty is violated and, hence, an exception has not been caught. Line 11 and 12 provide the stack trace. From this stack trace we can deduce that the uncaught exception is an ArithmeticException and it occurs in line 3 of the main method of the UncaughtException class. Line 15–19 provides some information for each relevant thread. In this case, there is only a single thread. For each thread JPF records a unique identifier, its name, its status, its priority and two counters. Furthermore, it prints the stack trace of each relevant thread. Line 22-24 summarize the results.

If an assertion, specified by the assert statement, fails, an AssertionError is thrown. Hence, JPF can detect these. Consider the following application.

```
public class FailingAssertion {
    public static void main(String[] args) {
        int i = 0;
        assert i == 1;
        }
    }
```

The output produced by JPF for this example is very similar to that produced for the previous example. JPF reports that an uncaught AssertionError occurs in line 4 of the main method of the FailingAssertion class.

# 2.3 Running JPF within Eclipse

We assume that the reader has installed the JPF plugin (see Section 1.5). Let us also assume that we have created an Eclipse project named examples which contains the class HelloWorld in the default package. If we installed JPF as described in Section 1.3, then the file HelloWorld.java can be found in the directory /cs/home/franck/ workspace/examples/src (Linux and OS X) and C:\Users\franck\workspace\examples\src (Windows). The corresponding file HelloWorld.class can be found in the directory /cs/home/franck/workspace/examples/bin (Linux and OS X) and C:\Users\franck\workspace\examples\bin (Windows).

Next, we create the HelloWorld.jpf file. Although this file can be placed in any directory, it is most convenient to place it in the same directory as the HelloWorld.java file. As before, the most basic application properties file only contains two keys: target and classpath. In this case, the value of classpath is the directory that contains HelloWorld.class. For example, for Windows the content of HelloWorld.jpf becomes

```
target=HelloWorld
classpath=C:/Users/franck/workspace/examples/bin
```

Finally, to run JPF on this example within Eclipse, right click on HelloWorld.jpf in the package explorer and select the option Verify...

| 📁 jpf-core<br>₽️ ipf-shell | New<br>Open<br>Open With                                                                                | F3                                                      |  |
|----------------------------|----------------------------------------------------------------------------------------------------|---------------------------------------------------------|--|
|                            | Show In<br>Copy<br>Copy Qualified Name<br>Paste                                                         | F:<br>Alt+Shift+V<br>Ctrl+C<br>ne<br>Ctrl+              |  |
|                            | X Delete                                                                                                | Delete                                                  |  |
|                            | <ul> <li>Remove from Context</li> <li>Mark as Landmark</li> <li>Build Path</li> <li>Refactor</li> </ul> | Ctrl+Alt+Shift+Down<br>Ctrl+Alt+Shift+Up<br>Alt+Shift+T |  |
|                            | Import<br>Export                                                                                        |                                                         |  |
|                            | Refresh<br>Assign Working Sets                                                                          | F5                                                      |  |

It results in the output similar to what we have seen in the previous section, preceded by something like

Executing command: java -jar C:\Users\franck\jpf\jpf-core\build\RunJPF.jar +shell.port=4242 C:\Users\franck\workspace\examples\src\HelloWorld.jpf

# 2.4 **Running JPF within NetBeans**

We assume that the reader has installed the JPF plugin (see Section 1.8). Let us also assume that we have created a Net-Beans project named examples which contains the class HelloWorld in the default package. If we installed JPF as described in Section 1.6, then the file HelloWorld.java can be found in the directory /cs/home/franck/ NetBeansProjects/examples/src (Linux and OS X) and C:\Users\franck\NetBeansProjects \examples\src (Windows). The corresponding file HelloWorld.class can be found in the directory /cs/home/ franck/NetBeansProjects/examples/build/classes (Linux and OS X) and C:\Users\franck NetBeansProjects\examples\build\classes (Windows).

Next, we create the HelloWorld.jpf file. Although this file can be placed in any directory, it is most convenient to place it in the same directory as the HelloWorld.java file. As before, the most basic application properties file only contains two keys: target and classpath. In this case, the value of classpath is the directory that contains HelloWorld.class. For example, for Windows the content of HelloWorld.jpf becomes

```
target=HelloWorld
classpath=C:/Users/franck/NetBeansProjects/examples/build/classes
```

Finally, to run JPF on this example within NetBeans, right click on HelloWorld.jpf and select the option Verify...

| 🖃 🧐 examples<br> |        |  |  |  |  |
|------------------|--------|--|--|--|--|
|                  |        |  |  |  |  |
|                  | d.java |  |  |  |  |
| HelloWork        | 1.1.0  |  |  |  |  |
| 🕀 🔓 Libraries    | Edit   |  |  |  |  |
|                  | Open   |  |  |  |  |
|                  | Verify |  |  |  |  |
|                  | -      |  |  |  |  |

It results in the output similar to what we have seen in the previous section, preceded by something like

Executing command: java -jar C:\Users\franck\jpf\jpf-core\build\RunJPF.jar +shell.port=4242 C:\Users\franck\NetBeansProjects\examples\src\HelloWorld.jpf

# **Chapter 3**

# **Configuring JPF**

Since JPF has been designed so that it can be easily extended, it should come as no surprise that little is "hard wired" in JPF. As a consequence, there is a need for a mechanism that allows us to configure JPF. How to configure JPF is the topic of this chapter.

# 3.1 Properties Files

JPF can be configured by command line arguments and properties files. We focus here only on the latter. A property file defines properties. Each property consists of a key and a (string) value, separated by an = sign. For example, target=HelloWorld assigns to the key target the value HelloWorld. We distinguish between three different types of properties file:

- 1. the site properties file,
- 2. the projects properties files, and
- 3. the applications properties files.

In general, these files are loaded in the above order. To determine the exact order, one can use the command line argument -log. For example, typing jpf -log HelloWorld.jpf in a shell or command prompt produces the output as seen in Section 2.1 preceded by output similar to the following.

```
loading property file: /cs/home/franck/.jpf/site.properties
loading property file: /cs/home/franck/jpf/jpf-core/jpf.properties
loading property file: HelloWorld.jpf
collected native_classpath=/cs/home/franck/jpf/jpf-core/build/jpf.jar,
/cs/home/franck/jpf/jpf-core/build/jpf-annotations.jar,
collected native_libraries=null
```

First, the site properties file is loaded. After that, the properties file of jpf-core is loaded. And finally, the application properties file HelloWorld.jpf is loaded. We will discuss the native\_classpath and native\_libraries later in this chapter. Next, we will discuss each type of properties file in some detail.

# 3.1.1 The Site Properties File

This file is named site.properties. In Section 1.1.4 we already discussed how to create this file. It contains the key extensions, whose value is the directory where jpf-core can be found. For example, site.properties may look like

```
# JPF site configuration
jpf-core=${user.home}/jpf/jpf-core
extensions=${jpf-core}
```

Note that the properties file contains two keys: jpf-core and extensions. In the above file, \${jpf-core} represents the value associated with the key jpf-core, that is, it is the directory in which jpf-core can be found.

# 3.1.2 The Project Properties Files

Each project, such as jpf-core and jpf-shell, has its own properties file. This file is named jpf.properties. The file can be found in the root directory of the project. This file is not only used to configure the project. It is also used to build the project.

The first entry of jpf.properties consists of the project's name as key and  $\{config_path\}\$  as value. The value of the key config\_path is the directory of the jpf.properties file. For example, the jpf.properties file of the project jpf-shell starts with

jpf-shell=\${config\_path}

JPF is implemented as a Java virtual machine (JVM). Therefore, JPF has a classpath. JPF's classpath should contain the Java bytecode of the classes that need to be model checked. That is, it should contain the bytecode of the system under test and any classes used by it.

Since JPF is implemented in Java, it runs on top of a JVM, which we will call the host JVM. This host JVM has a classpath as well. This classpath should contain the bytecode of the classes that are needed to run JPF and its extensions. To distinguish this classpath from JPF's classpath, we call it the native classpath. Both classpaths may contain directories and jar files.

In general, each project adds the examples it includes to the classpath. For example, jpf-core includes HelloWorld as an example. This class is part of the classpath of jpf-core. It also adds those classes needed to run the project to the native classpath. For example, the jar file /cs/home/franck/jpf/jpf-shell/build jpf-shell. jar, which contains Java classes that are needed to run jpf-shell, is part of the native classpath of jpf-shell.

Each project has its own classpath and native classpath. To distinguish them, they are prefixed by the project's name. For example, the classpath of jpf-core is named jpf-core.classpath and the native classpath of jpf-shell is named jpf-shell.native\_classpath. Furthermore, each project may also have its own sourcepath. This path contains the Java source code of the classes that are model checked. Although JPF checks Java bytecode, it uses the Java source code to generate feedback to the user when it detects a bug. In particular, it refers to the line numbers of the source code, which makes it easier for the user to locate the bug. For example, the directory /cs/home/franck/jpf/jpf-core/src/examples, which contains the Java source code of the source path of jpf-core. How the classpaths, the native classpaths and the source paths are combined will be discussed later in this chapter.

The jpf.properties file of the jpf-core contains the following.

```
jpf-core.classpath=\
  ${jpf-core}/build/jpf-classes.jar;\
  ${jpf-core}/build/examples

jpf-core.native_classpath=\
  ${jpf-core}/build/jpf.jar;\
  ${jpf-core}/build/jpf-annotations.jar
```

```
jpf-core.sourcepath=\
  ${jpf-core}/src/examples
```

The classpath of jpf-core contains the jar file  $\{jpf-core\}/build/jpf-classes.jar.$  This file contains the bytecode of the classes that model some classes of the Java standard library such as java.io.File. These classes are known as peer classes. When model checking an application that uses any of these classes, JPF checks

the peer class rather than the original class of the Java standard library. We will discuss peer classes in more detail in Chapter 10. The classpath of jpf-core also contains the directory  $fjpf-core}/build/examples$  which contains the bytecode of the examples of jpf-core.

The native classpath of jpf-core consists of two jar files. The file fjpf-core/build/jpf.jar contains the bytecode of the classes that make up the core of JPF. The file fjpf-core/build/annotations.jar contains the bytecode of JPF's annotation classes.

The source path of jpf-core solely consists of the directory fjpf-core/src/examples which contains the source code of the examples of jpf-core.

The jpf.properties file of jpf-core defines more than one hundred other properties. Some of them we will discuss in Section 3.2. Many others we will encounter in the remainder of this book.

# 3.1.3 The Application Properties Files

As we have already seen in Chapter 2, to run jpf we have to write an application properties file. In this file we need to provide values for the keys target and classpath. The former is the name of the system under test and the latter is part of JPF's classpath. In the application properties file we can set other properties as well.

# **3.2 JPF Properties**

There are a large number of JPF properties that can be set. To determine which JPF properties have been set, one can use the -show command line argument. For example, typing jpf -show HelloWorld.jpf in a shell or command prompt produces the output as seen in Section 2.1 preceded by output whose beginning and end are similar to the following.

```
----- Config contents
branch_start = 1
cg.boolean.false_first = true
cg.break_single_choice = false
...
vm.tree_output = true
vm.untracked = true
vm.verify.ignore_path = true
```

# 3.2.1 Randomization

Consider the following app.

```
import java.util.Random;
public class Choice {
   public static void main(String[] args) {
    Random random = new Random();
    if (random.nextBoolean()) {
      System.out.println("if");
    } else {
      System.out.println("else");
    }
  }
}
```

If we only set the properties target and classpath to the appropriate values, JPF produces the following output.

JavaPathfinder core system v8.0 (rev ...) - (C) 2005-2014 United States Government. All ric

. . .

Although the above app has two potential executions, one printing "if" and the other printing "else," JPF only executes one of them, namely printing "if," as reflected by the above output. If we run JPF multiple times, it will take the if branch every time.

#### The cg.enumerate\_random Property

In order the unleash the power of JPF, we have to set the property cg.enumerate\_random to true (its default value is false). In that case, JPF checks both branches as illustrated by the following output.

JavaPathfinder core system v8.0 (rev ...) - (C) 2005-2014 United States Government. All ric

The prefix cg stands for choice generator. A choice generator represents a nondeterministic choice in the code. Such a choice, be it the result of randomization or concurrency, is captured by the class ChoiceGenerator of the package gov.nasa.jpf.vm. We will return to this class later in this book. For now, we focus on the properties related to choice generators.

### The cg.boolean.false\_first Property

By default, the value of the property cg.boolean.false\_first is true, that is, if cg.enumerate\_random is set to true and a random boolean is chosen in the code, then JPF considers the false value first. That explains why else appears before if in the above output. If we set cg.enumerate\_random to false, then JPF produces the following output.

JavaPathfinder core system v8.0 (rev ...) - (C) 2005-2014 United States Government. All ric

Choice.main()

### The cg.randomize\_choices and cg.seed Properties

```
Consider the following app.
```

```
import java.util.Random;
public class Choice {
 public static void main(String[] args) {
   Random random = new Random();
   final int ALTERNATIVES = 3;
   switch (random.nextInt(ALTERNATIVES)) {
     case 0 :
      System.out.println("0");
      break;
     case 1 :
      System.out.println("1");
      break;
     case 2 :
      System.out.println("2");
      break;
   }
 }
}
If the property cg.enumerate_random is set to true, then JPF produces the following output for the above app.
```

```
JavaPathfinder core system v8.0 (rev ...) - (C) 2005-2014 United States Government. All ric
```

. . .

The order in which the alternatives related to a random choice are considered by JPF can be customized by the using the property cg.randomize\_choices. This property can take three different values. By default, this property has the value NONE, that is, the alternatives are not randomized. If we set the property cg.randomize\_choices to VAR\_SEED and the property cg.enumerate\_random true then the alternatives are randomized. That is, JPF randomly determines the order in which the alternatives are considered. For the above example, JPF produces a random

permutation of 0, 1 and 2. The third possible value for the property cg.randomize\_choices is FIXED\_SEED. In this case, JPF determines the order in which the alternatives are considered based on a fixed seed. This seed is captured by the property cg.seed. Its default value is 42. In that case, JPF gives rise to the permutation 1, 0, 2. If we set the property cg.seed to 41, then JPF produces the following output.

JavaPathfinder core system v8.0 (rev ...) - (C) 2005-2014 United States Government. All ric

### The cg.break\_single\_choice Property

Now consider the following app.

```
import java.util.Random;
public class Choice {
  public static void main(String[] args) {
    Random random = new Random();
    random.nextInt(1);
  }
}
```

Note that the choice in line 6 only has a single branch. If we run JPF for the above app, it produces the following statistics.

In line 5, the number of created choice generators is reported. A distinction is made between those related to concurrency (thread) and randomization (data). We will get to the former in Chapter ??. Note that, by default, a choice with a single branch does not give rise to the creation of a choice generator, since there are zero data choice generators created. However, if we set the property cg.break\_single\_choice to true (its default value is false), then JPF produces the following statistics for the above app.

```
search: maxDepth=27,constraints=0
choice generators: thread=26 (signal=0,lock=26,sharedRef=0,threadApi=0,reschedule=0), data=
heap: new=354,released=12,maxLive=352,gcCycles=25
instructions: 3208
max memory: 240MB
loaded code: classes=62,methods=1341
```

In this case, one data choice generator has been created, which corresponds to the choice in line 6 of the above app.

# **3.3** Using an Extension of JPF

To use an extension, we set the @using property in the application properties file. For example, to use the jpf-shell extension when checking the HelloWorld app, we set the @using property as follows.

```
@using=jpf-shell
target=HelloWorld
classpath=.
```

If we run JPF with the -show option, then a number of new properties and their values, including the following, are output.

```
...
shell.commands = test,verify
shell.commands.test = gov.nasa.jpf.shell.commands.TestCommand
shell.commands.verify = gov.nasa.jpf.shell.commands.VerifyCommand
shell.panels = properties,config,site,report,test,verify,logging
shell.panels.config = gov.nasa.jpf.shell.panels.ConfigPanel
shell.panels.logging = gov.nasa.jpf.shell.panels.LoggingPanel
shell.panels.properties = gov.nasa.jpf.shell.panels.PropertiesPanel
shell.panels.report = gov.nasa.jpf.shell.panels.ReportPanel
shell.panels.site = gov.nasa.jpf.shell.panels.SitePanel
shell.panels.test = gov.nasa.jpf.shell.panels.VerifyConsolePanel
shell.panels.verify = gov.nasa.jpf.shell.panels.VerifyConsolePanel
```

To use the jpf-shell extension, one has to set the shell property as follows.

```
@using=jpf-shell
target=HelloWorld
classpath=.
shell=gov.nasa.jpf.shell.basicshell.BasicShell
```

When we run JPF with the above application properties file, the window below appears.

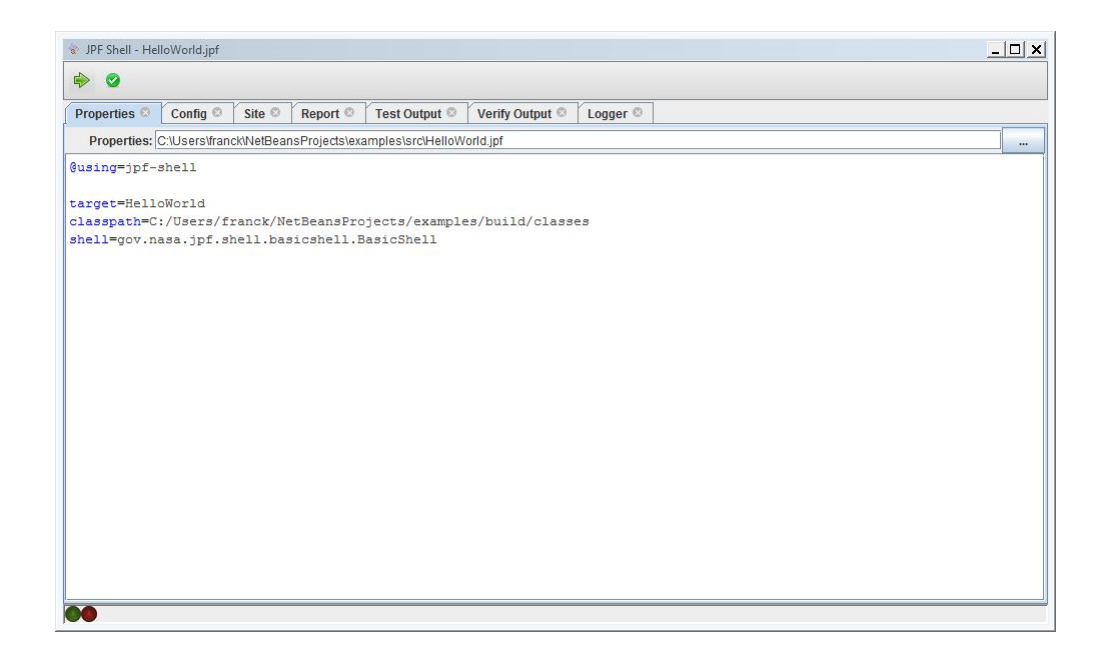

If we click the arrow button, then the app is tested, that is, its code is run. If we click the check mark button, then the app verified, that is, JPF is run. The output of the former can be found under the Test Output tab.

| 😵 JPF Shell - HelloWorld.jpf                                                 |  |  |  |  |
|------------------------------------------------------------------------------|--|--|--|--|
| ♦ 0                                                                          |  |  |  |  |
| Properties 🗞 Config 🗞 Site 🗞 Report 🗞 Test Output 🔅 Verify Output 🗞 Logger 🗞 |  |  |  |  |
| Showing Streams: V STDOUT V STDERR V STDIN                                   |  |  |  |  |
| Hello World!                                                                 |  |  |  |  |
|                                                                              |  |  |  |  |
|                                                                              |  |  |  |  |
|                                                                              |  |  |  |  |
|                                                                              |  |  |  |  |
|                                                                              |  |  |  |  |
|                                                                              |  |  |  |  |
|                                                                              |  |  |  |  |
|                                                                              |  |  |  |  |
|                                                                              |  |  |  |  |
|                                                                              |  |  |  |  |
|                                                                              |  |  |  |  |
|                                                                              |  |  |  |  |
|                                                                              |  |  |  |  |
| Type here to send text to the program's STDIN                                |  |  |  |  |
| 00                                                                           |  |  |  |  |

The output of the latter can be found under the Verify Output tab.

| 😵 JPF Shell - HelloWorld.jpf            |                                                                                                    |  |  |  |  |
|-----------------------------------------|----------------------------------------------------------------------------------------------------|--|--|--|--|
| ا الله الله الله الله الله الله الله ال |                                                                                                    |  |  |  |  |
| Properties Config C                     | Site C Report Test Output Verify Output Logger                                                      |  |  |  |  |
|                                         | Showing Streams: V STDOUT STDERR STDIN                                                              |  |  |  |  |
| JavaPathfinder core                     | system v8.0 (rev d772dfa80ea692f916aa6718d04c4f7bfb2a746b) - (C) 2005-2014 United States Government |  |  |  |  |
| HelloWorld.main()                       | system under test                                                                                   |  |  |  |  |
| Hello World!                            | search started: 01/12/18 3:58 PM                                                                    |  |  |  |  |
| no errors detected                      | results                                                                                             |  |  |  |  |
|                                         | statistics                                                                                          |  |  |  |  |
| lapsed time:                            | 00:00:00                                                                                            |  |  |  |  |
| tates:                                  | new=1,visited=0,backtracked=1,end=1                                                                 |  |  |  |  |
| earch:                                  | maxDepth=1, constraints=0                                                                           |  |  |  |  |
| hoice generators:                       | thread=1 (signal=0,lock=1,sharedRef=0,threadApi=0,reschedule=0), data=0                             |  |  |  |  |
| eap:                                    | new=352,released=11,maxLive=0,gcCycles=1                                                            |  |  |  |  |
| nstructions:                            | 3175                                                                                                |  |  |  |  |
|                                         |                                                                                                    |  |  |  |  |
| ype here to send text to the            | program's STDIN                                                                                     |  |  |  |  |

This information, though formatted differently, can also be found under the Report tab.

| 😵 JPF Shell - Hel                        | oWorld.jpf                                                             |                                                                                                    |                                                                    |                                                                                                    |                                                                           |                                  |              |                |        | _ 🗆 🗙 |
|------------------------------------------|------------------------------------------------------------------------|----------------------------------------------------------------------------------------------------|--------------------------------------------------------------------|----------------------------------------------------------------------------------------------------|---------------------------------------------------------------------------|----------------------------------|--------------|----------------|--------|-------|
| ا الج                                    |                                                                        |                                                                                                    |                                                                    |                                                                                                    |                                                                           |                                  |              |                |        |       |
| Properties ©                             | Config ©                                                               | *Site ©                                                                                                    | Report 📀                                                           | Test Output ©                                                                                        | Verify Output ©                                                           | Logger ©                         |              |                |        |       |
| The JPF run com                          | pleted succe                                                           | essfully                                                                                                    |                                                                    |                                                                                                    |                                                                           |                                  |              |                |        |       |
| statistics<br>system under te<br>results | <pre>elapsed states: search: choice heap: instruc max mer loaded</pre> | d time:<br>:<br>generato<br>:<br>:<br>:<br>:<br>:<br>:<br>:<br>:<br>:<br>:<br>:<br>:<br>:<br>:<br>:<br>:<br>:<br>:<br>: | 00:0<br>news<br>maxI<br>pors: thre<br>news<br>317;<br>90MI<br>clas | 00:00<br>1,visited=0,<br>Depth=1,const<br>tad=1 (signal<br>=352,released<br>5<br>3<br>asses=61,metho | backtracked=1,<br>raints=0<br>=0,lock=1,shan<br>=11,maxLive=0,<br>ds=1329 | end=1<br>redRef=0,t<br>gcCycles= | chreadApi=0, | reschedule=0), | data=0 |       |
|                                          |                                                                        |                                                                                                    |                                                                    |                                                                                                    |                                                                           |                                  |              |                |        |       |

The window can be configured by setting properties. For example, consider the following application properties file.

```
@using=jpf-shell
target=HelloWorld
classpath=.
shell=gov.nasa.jpf.shell.basicshell.BasicShell
shell.commands=verify
shell.panels=report,verify
```

We only specify a single command, namely verify. As a consequence, the window only contains the check mark button. As panels, we select report and verify. As a result, the window has only two tabs: Report and Verify

#### Output.

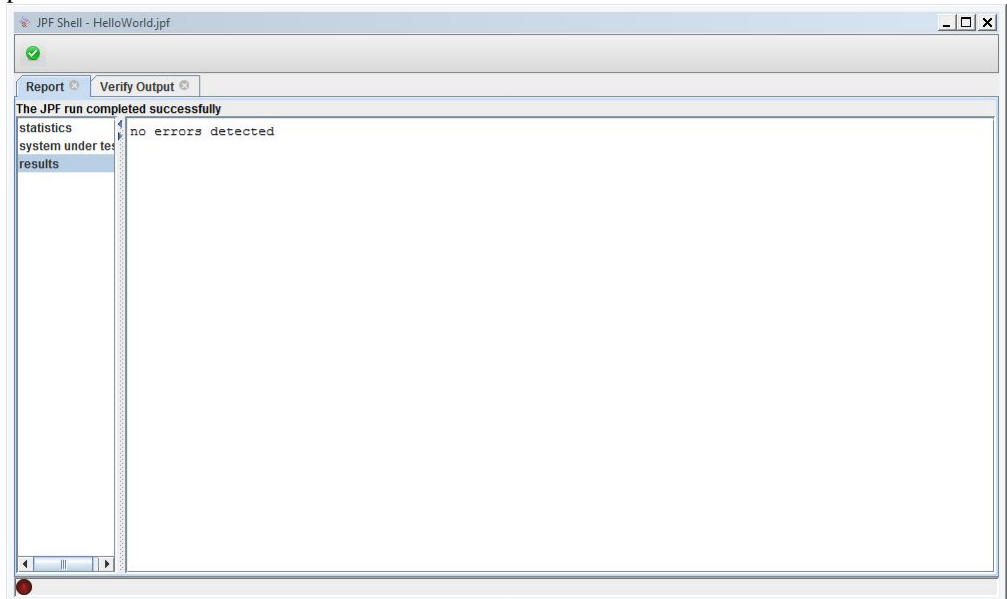

# 3.4 Paths

As we already mentioned before, each project may define its own classpath, native classpath, and source path. These paths can also be defined in the application properties file. Next, we will discuss how these are combined.

Assume that the extensions jpf-numeric and jpf-shell have both been installed. Consider the following application properties file.

```
@using=jpf-numeric
@using=jpf-shell
target=Test
classpath=/cs/home/franck/examples
```

Assume that the project property files of the extensions jpf-numeric and jpf-shell define the properties jpf-numeric.classpath and jpf-shell.classpath, respectively. When JPF is run with the above application properties file, to find the bytecode of the Test app, it first looks in /cs/home/franck/examples. If it cannot find it there, then it looks in the directories and jar files assigned to jpf-shell.classpath. If it cannot find it there either, then it looks in the directories and jar files assigned to jpf-numeric.classpath. If it cannot find it there either, then it looks in the directories and jar files assigned to jpf-core.classpath. If it cannot find it there either, then it looks in the directories and jar files assigned to jpf-core.classpath. If it cannot find it there either, then JPF produces the following output.

[SEVERE] cannot load application class Test

Hence, JPF's classpath consists of a combination of all values of the properties that end in .classpath. Similarly, the native classpath and source path are combined.

# **Chapter 4**

# Using a Listener

To extract information from JPF during its verification effort, JPF uses event driven programming. We assume that reader is already familiar with this programming paradigm. In JPF, events signal, for example, that a bytecode instruction has been executed, that a class has been loaded, or that the garbage collector has started. To handle these events, JPF contains a number of listeners. Such a listener is registered with JPF by setting the value of the key listener to the class implementing the listener in the application properties file. For example, extracting a representation of the state space in the DOT format by means of the StateSpaceDot listener, which is part of the package gov.nasa.jpf.listener, can be specified in the application properties file as follows.

listener=gov.nasa.jpf.listener.StateSpaceDot

The package gov.nasa.jpf.listener contains a number of listeners. Extensions of JPF, such as jpf-shell, contain listeners as well. In the remainder of this chapter we discuss some of them.

# 4.1 Using the StateSpaceDot Listener

As mentioned above, the StateSpaceDot listener extracts a representation of the state space in DOT format. Consider the application

```
import java.util.Random;
public class StateSpace {
 public static void main(String[] args) {
   Random random = new Random();
   System.out.print("0 ");
   if (!random.nextBoolean()) {
    System.out.print("1 ");
    if (!random.nextBoolean()) {
      System.out.print("3 ");
    } else {
      System.out.print("4 ");
      if (!random.nextBoolean()) {
       System.out.print("5 ");
      } else {
       System.out.print("6 ");
      }
    }
   } else {
    System.out.print("2 ");
```

```
}
}
}
```

and the application properties file

```
target=StateSpace
classpath=.
listener=gov.nasa.jpf.listener.StateSpaceDot
```

When JPF is run with the above application properties file, it produces a file named jpf-state-space.dot and also the usual output. This file can be viewed with the visualization software called Graphviz. More information about Grapviz can be found at www.graphviz.org. We assume that the path to the dotty command is already part of the system environment variable PATH (see Section 1.1.3). To view the generated file, type

```
dotty jpf-state-space.dot
```

This result in the following window.

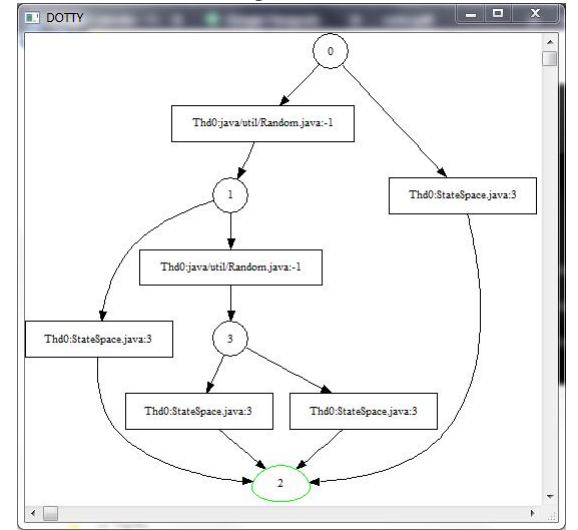

In Section 7.3 we will develop a similar listener.

# 4.2 Using the BudgetChecker Listener

The listener BudgetChecker, which is part of the package gov.nasa.jpf.listener, allows us to set constraints for JPF. For example, one can set the maximum number of milliseconds used by JPF. If JPF takes more time than this maximum when using this listener, JPF will terminate and will report that it took more than the set maximum. Apart from the amount time used, we can also constrain the amount of heap space used, the number of instructions executed, the depth of the search and the number of new states. To specify these constraints, the listener has several properties that can be set in the application properties file, as we will show below.

To illustrate the BudgetChecker listener, we consider the following app.

```
import java.util.ArrayList;
import java.util.List;
import java.util.Random;
public class Constraints {
   public static void main(String[] args) {
     Random random = new Random();
     List<Integer> list = new ArrayList<Integer>();
```

```
for (int i = 0; random.nextBoolean(); i++) {
    list.add(new Integer(i));
  }
}
```

We can run the listener BudgetChecker without setting any of its properties and, hence, not setting any constraints, as shown in the application properties file below.

```
target=Constraints
classpath=.
cg.enumerate_random=true
listener=gov.nasa.jpf.listener.BudgetChecker
```

In this case, no constraints are set. As a result, JPF will run out of memory producing the following output

JavaPathfinder core system v8.0 (rev ...) - (C) 2005-2014 United States Government. All ric

We can constrain the maximum amount time used by JPF to 1000 milliseconds as follows. We can assign any long value to the property budget.max\_time.

```
target=Constraints
classpath=.
cg.enumerate_random=true
listener=gov.nasa.jpf.listener.BudgetChecker
budget.max_time=1000
```

Since JPF cannot complete within one second, it stops after one second and produces the following output.

JavaPathfinder core system v8.0 (rev ...) - (C) 2005-2014 United States Government. All ric

Constraint.main()

max time exceeded: 00:00:01 >= 00:00:01

• • •

The amount of heap space used by JPF can be constrained to a maximum number of bits as follows. We can assign any long value to the property budget.max\_heap.

```
target=Constraints
classpath=.
cg.enumerate_random=true
listener=gov.nasa.jpf.listener.BudgetChecker
budget.max_heap=10000000
```

Note that 10000000 bits = 10000000 / (1024 \* 1024) megabytes = 9.5 megabytes. Since JPF needs more heap space, it stops and produces the following output.

JavaPathfinder core system v8.0 (rev ...) - (C) 2005-2014 United States Government. All ric

One can constrain JPF from checking more than 100 bytecode instructions as follows. We can assign any long value to the property budget.max\_insn.

target=Constraints
classpath=.
cg.enumerate\_random=true
listener=gov.nasa.jpf.listener.BudgetChecker
budget.max\_insn=100

Since this constraint is violated, JPF produces the following output.

JavaPathfinder core system v8.0 (rev ...) - (C) 2005-2014 United States Government. All rig

Constraints.main()

max instruction count exceeded: 100

• • •

We can also limit the number of states that JPF explores by setting the property budget.max\_state. We can assign any int value to this property.

```
target=Constraints
classpath=.
cg.enumerate_random=true
listener=gov.nasa.jpf.listener.BudgetChecker
budget.max_state=100
```

Since the statespace of this app consists of more than 100 states, JPF stops and produces the following output.

JavaPathfinder core system v8.0 (rev ...) - (C) 2005-2014 United States Government. All ric

Constraints.main()

We can also constrain the depth of the search. The corresponding property, budget.max\_depth, can take any int value.

```
target=Constraints
classpath=.
cg.enumerate_random=true
listener=gov.nasa.jpf.listener.BudgetChecker
budget.max_depth=100
```

Since the depth of the search is greater than 100 for this app, JPF stops and produces the following output.

```
JavaPathfinder core system v8.0 (rev ...) - (C) 2005-2014 United States Government. All ric
```

# 4.3 Using the EndlessLoopDetector Listener

The listener EndlessLoopDetector, which is part of the package gov.nasa.jpf.listener, tries to detect nonterminating loops. Since termination and, hence, nontermination, is undecidable, this listener uses heuristics. As a result, as we will see below, one has to be careful with interpreting the reports it produces.

Consider the following app.

```
public class Loop {
  public static void main(String[] args) {
    while (true) {}
  }
}
```

If we run JPF with the application properties file

```
target=Loop
classpath=.
listener=gov.nasa.jpf.listener.EndlessLoopDetector
```

then it produces the following output.

```
JavaPathfinder core system v8.0 (rev ...) - (C) 2005-2014 United States Government. All rig
```

Loop.main()

In the above example, we considered a while loop. The listener can also detect nonterminating for and do loops. Now, consider the following app.

```
public class Loop {
  public static void main(String[] args) {
    for (int i = 0; i < 503; i++) {}
  }
}</pre>
```

This app terminates. However, if JPF is run with the above application properties file, then it produces output very similar to the above output. This shows that the listener produces false positives, that is, it reports an issue that does not actually exist. Hence, whenever the listener reports a suspicious loop, we still have to check whether it a nonterminating loop.

The listener EndlessLoopDetector can be customized by means of one property. The property idle.max\_backjumps provides a lower bound on the number of iterations for a loop to be suspicious. For example, if we run JPF for the above app with the application properties file

```
target=Loop
classpath=.
listener=gov.nasa.jpf.listener.EndlessLoopDetector
idle.max_backjumps=1000
```

then JPF does not report any suspicious loops. The default value of the property idle.max\_backjumps is 500.

# Chapter 5

# **Using a Search Strategy**

A search strategy determines in which order the states are visited and the transitions are traversed. Consider, for example, the following app.

```
import java.util.Random;
1
2
  public class StateSpace {
3
    public static void main(String[] args) {
4
      Random random = new Random();
5
      System.out.print("0 ");
6
      if (!random.nextBoolean()) {
7
       System.out.print("1 ");
8
       if (!random.nextBoolean()) {
9
         System.out.print("3 ");
10
       } else {
11
         System.out.print("4 ");
12
         if (!random.nextBoolean()) {
13
           System.out.print("5 ");
14
         } else {
15
           System.out.print("6 ");
16
17
         }
       }
18
      } else {
19
       System.out.print("2 ");
20
      }
21
    }
22
23
  }
```

The corresponding state space is depicted in Figure 5.1. Suppose that the system is in initial state 0. In this state, the system executes line 5–7. If random.nextBoolean() of line 7 returns false, then the system transitions to state 1. Otherwise, it transitions to state 2. In state 1, the system executes line 8–9. If random.nextBoolean() of line 9 returns false, then the system transitions to state 3. Otherwise, it transitions to state 4. In state 3, the system executes line 10. In state 4, the system executes line 12–13. If random.nextBoolean() of line 13 returns false, then the system transitions to state 5. Otherwise, it transitions to state 6. In state 5 and 6, the system executes line 14 and 16, respectively. As a consequence, 0, 1, 2, 3, 4, 5 and 6 are printed when the system is in state 0, 1, 2, 3, 4, 5 and 6, respectively.

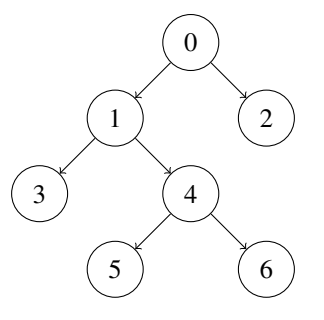

Figure 5.1: State-transition diagram.

# 5.1 Depth-First and Breadth-First Search

The output produced by JPF for the above app provides us some insight in the order in which the states are visited.

JavaPathfinder core system v8.0 (rev ...) - (C) 2005-2014 United States Government. All ric

• • •

From the above we can conclude that JPF traverses the state space depth first. If we run JPF with the -show command line argument, we notice that the JPF property search.class is set as follows.

----- Config contents ... search.class = gov.nasa.jpf.search.DFSearch ...

The class gov.nasa.jpf.search.DFSearch implements depth-first search. This is the default search strategy. JPF also provides other search strategies. For example, the class BFSHeuristic, which is part of the package gov.nasa.jpf.search.heuristic, implements breadth-first search. If we set the JPF property search.class to gov.nasa.jpf.search.heuristic.BFSHeuristic, then JPF produces the following output.

JavaPathfinder core system v8.0 (rev ...) - (C) 2005-2014 United States Government. All ric

no errors detected

The packages gov.nasa.jpf.search and gov.nasa.jpf.search.heuristic contain a few other search strategies.

# 5.2 Search Properties

There are a number of JPF properties that can be set for every search. With the JPF property search.depth\_limit we can limit the depth of the search. This property can be assigned any integer value. The default value is Integer.MAX\_VALUE. For example, if we set this property to 2 and use depth-first search, then JPF produces the following output.

The JPF property search.min\_free captures the minimal amount of memory, in bytes, that needs to remain free. The default value is 1024 << 10. By leaving some memory free, JPF can report that it ran out of memory and provide some useful statistics instead of simply throwing an OutOfMemoryError. For example, if we set this property to 100000000 and use depth-first search, then JPF produces the following output.

JavaPathfinder core system v8.0 (rev ...) - (C) 2005-2014 United States Government. All ric

The JPF property search.multiple\_errors tells us whether the search should report multiple errors (or just the first one). The default value is false, that is, by default only the first error is reported after which the search ends. Consider the following variation on the StateSpace app.

```
import java.util.Random;
public class StateSpace {
    public static void main(String[] args) {
        Random random = new Random();
        System.out.print("0 ");
        if (!random.nextBoolean()) {
```

```
System.out.print("1 ");
8
        if (!random.nextBoolean()) {
9
         System.out.print("3 ");
10
         System.out.println(1 / 0);
11
        } else {
12
         System.out.print("4 ");
13
         System.out.println(1 / 0);
14
         if (!random.nextBoolean()) {
15
           System.out.print("5 ");
16
         } else {
17
           System.out.print("6 ");
18
         }
19
       }
20
21
      } else {
        System.out.print("2 ");
22
23
    }
24
  }
25
```

This app differs from the one presented earlier in this chapter in line 11 and 14. In those lines, an exception is thrown. Since this exception is not caught in the code and JPF by default checks for uncaught exceptions, JPF reports errors for the above app. If the JPF property search.multiple\_errors is not set in the application properties file, it has the default value false and, hence, only the first error is reported. In this case, JPF produces the following output.

JavaPathfinder core system v8.0 (rev ...) - (C) 2005-2014 United States Government. All ric

```
system under test
StateSpace.main()
search started: 11/28/18 5:05 PM
0 1 3
search started: 11/28/18 5:05 PM
0 1 3
search started: 11/28/18 5:05 PM
0 1 3
search started: 11/28/18 5:05 PM
gov.nasa.jpf.vm.NoUncaughtExceptionsProperty
java.lang.RuntimeException
at StateSpace.main(StateSpace.java:11)
search started: #1
thread java.lang.Thread: {id:0, name:main, status:RUNNING, priority:5, isDaemon:false, lockCount
call stack:
    at StateSpace.main(StateSpace.java:11)
search started: #1
```

```
error #1: gov.nasa.jpf.vm.NoUncaughtExceptionsProperty "java.lang.RuntimeException
at StateSpace.main(Sta..."
...
```

If the JPF property search.multiple\_errors is set to true in the application properties file, JPF reports both errors, as is illustrated by the following output.

JavaPathfinder core system v8.0 (rev ...) - (C) 2005-2014 United States Government. All ric

```
StateSpace.main()
0 1 3
gov.nasa.jpf.vm.NoUncaughtExceptionsProperty
java.lang.ArithmeticException: division by zero
at StateSpace.main(StateSpace.java:11)
thread java.lang.Thread:{id:0,name:main,status:RUNNING,priority:5,isDaemon:false,lockCount
call stack:
at StateSpace.main(StateSpace.java:11)
4
gov.nasa.jpf.vm.NoUncaughtExceptionsProperty
java.lang.ArithmeticException: division by zero
at StateSpace.main(StateSpace.java:14)
thread java.lang.Thread:{id:0,name:main,status:RUNNING,priority:5,isDaemon:false,lockCount
call stack:
at StateSpace.main(StateSpace.java:14)
2
error #1: gov.nasa.jpf.vm.NoUncaughtExceptionsProperty "java.lang.ArithmeticException: div.
a..."
error #2: gov.nasa.jpf.vm.NoUncaughtExceptionsProperty "java.lang.ArithmeticException: div.
a..."
. . .
```

The JPF property search.properties specifies which properties are checked during the search. By default, this property has the values gov.nasa.jpf.vm.NotDeadlockedProperty and gov.nasa.jpf.vm. NoUncaughtExceptionsProperty. The former checks that an application has no deadlocks. We will come back to this in Chapter ??. The latter checks that an application does not throw an exception that is not caught. A violation of this property indicates that an application throws an exception that is not caught. We have already seen several examples of that phenomenon in this and earlier chapters.

The class NoOutOfMemoryErrorProperty, which is part of the package gov.nasa.jpf.vm, checks that no OutOfMemoryError is thrown. We can *add* this property to search.properties by including in the application properties file the following.

search.properties+=,gov.nasa.jpf.vm.NoOutOfMemoryErrorProperty

# **Chapter 6**

# **Using a Reporter**

Like most components of JPF, its reporting system can be configured by setting the appropriate JPF properties. First of all, one has to set the report.publisher property. By default, its value is console. In that case, JPF produces for the HelloWorld application the output as presented in Chapter 2. The other currently supported value is xml. Consider the following application properties file.

```
target=HelloWorld
classpath=.
report.publisher=xml
```

## JPF produces the output

Hello World!

and creates a file named report.xml with the content

```
<?xml version="1.0" ?>
<jpfreport>
</jpfreport>
```

In Chapter ?? we will show how new options for the report.publisher property can be added to JPF. Some listeners modify the output produced by JPF's reporting system. We will discuss an example in Section ??. How to extend the reporting system within a listener is also covered in Chapter ??.

# 6.1 Console

The output produced by the console option can be further customized by JPF properties. These properties specify what type of output is produced whenever an event is triggered by the search. In the table below, we provide the JPF properties and the corresponding events.

| event               | property                          |
|---------------------|-----------------------------------|
| searchStarted       | report.console.start              |
| stateAdvanced       | report.console.transition         |
| searchProbed        | report.console.probe              |
| propertyViolated    | report.console.property_violation |
| searchConstraintHit | report.console.constraint         |
| searchFinished      | report.console.finished           |
|                     |                                   |

If we set all the above properties to empty values, then this results in the following application properties file.

target=HelloWorld
classpath=.
report.publisher=console

```
report.console.start=
report.console.transition=
report.console.probe=
report.console.property_violation=
report.console.constraint=
report.console.finished=
```

When we run JPF, it produces the output

Hello World!

To each of the last six properties, we can assign several values. We will discuss these next.

# 6.1.1 The report.console.start Property

To the property report.console.start we can assign any combination of the following values: config, dtg, jpf, platform, sut, and user. Let us first look at each separately.

#### The config Value

If the property report.console.start is set to config, then JPF produces the following output.

```
========= JPF configuration
property source: /cs/home/franck/.jpf/site.properties
property source: /cs/home.franck/jpf/jpf-core/jpf.properties
property source: /cs/home/franck/examples/HelloWorld.jpf
properties:
branch_start=1
cg.boolean.false_first=true
...
```

Hello World!

Note that it produces output similar to that produced by the -log and -show command line arguments. It provides an overview of how JPF has been configured.

## The dtg Value

If the property report.console.start is set to dtg, then JPF produces the following output.

started: Fri Dec 07 19:54:16 EST 2018

Hello World!

DTG stands for date-time group and captures the current time and date in a particular format.

# The jpf Value

```
If the property report.console.start is set to jpf, then JPF produces the following output.
JavaPathfinder core system v8.0 (rev ...) - (C) 2005-2014 United States Government. All rig
```

Hello World!

Note that this is the banner we have seen at the start of every report.

#### The platform Value

If the property report.console.start is set to platform, then JPF produces output similar to the following.

Hello World!

# The sut Value

If the property report.console.start is set to sut, short for system under test, then JPF produces the following output.

# The user Value

If the property report.console.start is set to user, then JPF produces output similar to the following.

user: franck

#### **The Default Value**

By default, the property report.console.start is set to jpf, sut. In that case, JPF produces the following output.

JavaPathfinder core system v8.0 (rev ...) - (C) 2005-2014 United States Government. All ric

HelloWorld.main()

HelloWorld.main()

Hello World!

Note that the order in which the values are provided matters. For example, if we set the property report.console.start is set to sut, jpf, then JPF produces the following output.

```
JavaPathfinder core system v8.0 (rev ...) - (C) 2005-2014 United States Government. All ric
```

# 6.1.2 The report.console.transition Property

To the property report.console.transition we can only assign the value statistics if the property report.statistics is set to true. In that case, JPF produces the following output.

```
Hello World!
```

By default, the empty value is assigned to the report.console.transition property.

# 6.1.3 The report.console.probe Property

To the property report.console.probe we can only assign the value statistics. That is also the default setting. If the property report.probe\_interval is set to 1, that is, the search is probed every second, then JPF applied to the Constraint application of the beginning of Chapter 4 produces the following output.

```
elapsed time: 00:00:01
          new=802,visited=798,backtracked=800,end=800
states:
search: maxDepth=800, constraints=0
choice generators: thread=1 (signal=0,lock=1,sharedRef=0,threadApi=0,reschedule=0), data=8
heap:
      new=1195,released=329212,maxLive=1182,qcCycles=1600
instructions: 63078
max memory: 240MB
loaded code: classes=70,methods=1657
elapsed time: 00:00:02
           new=2403, visited=2398, backtracked=2400, end=2400
states:
       maxDepth=2401, constraints=0
search:
choice generators: thread=1 (signal=0,lock=1,sharedRef=0,threadApi=0,reschedule=0), data=2
           new=2799, released=2907615, maxLive=2782, gcCycles=4801
heap:
instructions: 181727
           303MB
max memory:
loaded code: classes=70,methods=1657
. . .
```

That is, JPF outputs the statistics of the search every second.

# 6.1.4 The report.console.property\_violation Property

To the property report.console.property\_violation we can assign any combination of the following values: error, output, snapshot, statistics, and trace. By default, this property is set to error, snapshot.

To demonstrate this property we use the UncaughtException application of Chapter 2. We look at each value separately.

# The error Value

If the property report.console.property\_violation is set to error, then JPF produces the following output.

JPF outputs the type of property that has been violated and some of its details.

### The output Value

If the property report.console.property\_violation is set to output, then JPF indicates that the UncaughtException application does not produce any output by producing the following output.

no output

### The snapshot Value

If the property report.console.property\_violation is set to snapshot, then JPF produces the following output.

```
thread java.lang.Thread:{id:0,name:main,status:RUNNING,priority:5,isDaemon:false,lockCount
    call stack:
```

at UncaughtException.main(UncaughtException.java:3)

It describes the main thread and its call stack.

# The statistics Value

To the property report.console.property\_violation we can only assign the value statistics if the property report.statistics is set to true. In that case, JPF produces the following output.

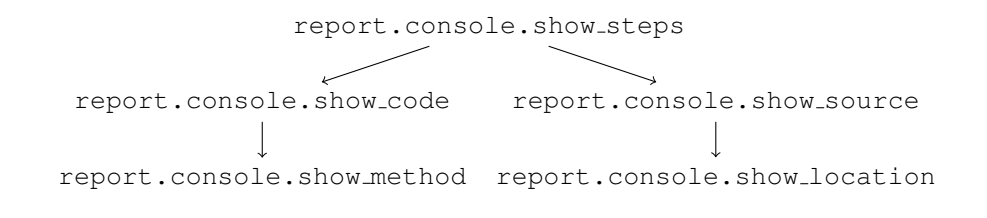

Figure 6.1: Dependencies between properties.

# The trace Value

0 1 0

Finally, we consider the value trace for the property report.console.constraint. In this case, the output can be further refined by the following boolean properties: report.console.show\_cg, report.console.show\_code, report.console.show\_location, report.console.show\_method, report.console.show\_source, and report.console.show\_steps. There are some dependencies between these six properties, which are depicted in Figure 6.1. An arrow from one property to another indicates that the value of the latter property is only relevant if the value of the former property is true. For example, the value of the property report.console.show\_location is only relevant if the properties report.console.show\_steps and report.console.show\_source are both set to true. To illustrate these properties, we consider the StateSpace application of Section 5.2. We set the sourcepath property to the directory that contains the source code of the StateSpace class. We discuss some interesting combinations. As we will see in the examples below, the value trace ensures that a trace to the violation, that is, an abstraction of a partial execution ending in a state that violates the property of interest, is output.

# The report.console.show\_cg Property

If we set the property report.console.show\_cg to true and all the properties in Figure 6.1 to false, then JPF produces the following output.

| 0 1 3                                                             |                                      |
|-------------------------------------------------------------------|--------------------------------------|
|                                                                   | trace #1                             |
|                                                                   | transition #0 thread: 0              |
| <pre>gov.nasa.jpf.vm.choice.ThreadChoiceFromSet {id:"ROOT"</pre>  | ,1/1,isCascaded:false}               |
|                                                                   | transition #1 thread: 0              |
| <pre>gov.nasa.jpf.vm.BooleanChoiceGenerator[[id="verifyGetB</pre> | oolean",isCascaded:false,{>false,tru |
|                                                                   | transition #2 thread: 0              |
| <pre>gov.nasa.jpf.vm.BooleanChoiceGenerator[[id="verifyGetB</pre> | oolean",isCascaded:false,{>false,tru |
|                                                                   |                                      |

For each transition, only the choice generator, which captures a nondeterministic choice, is represented. The first nondeterministic choice is related to concurrency and the other two are related to randomization.

### The report.console.show\_source Property

If we set the properties report.console.show\_steps and report.console.show\_source to true and the properties report.console.show\_code and report.console.show\_location to false, then JPF produces the following output.

```
System.out.print("0 ");
  [2 insn w/o sources]
 if (!random.nextBoolean()) {
  [1 insn w/o sources]
    ------ transition #1 thread: 0
  [2 insn w/o sources]
 if (!random.nextBoolean()) {
 System.out.print("1 ");
  [2 insn w/o sources]
 if (!random.nextBoolean()) {
  [1 insn w/o sources]
----- transition #2 thread: 0
  [2 insn w/o sources]
 if (!random.nextBoolean()) {
 System.out.print("3 ");
  [2 insn w/o sources]
 System.out.println(1 / 0);
```

The above trace consists of three transitions and for each transition the corresponding Java statements are output.

### The report.console.show\_location Property

If we set the properties report.console.show\_steps, report.console.show\_source, and report.console.show\_location to true and the property report.console.show\_code to false, then JPF produces the following output.

0 1 3 ----- transition #0 thread: 0 [3168 insn w/o sources] StateSpace.java:5 : Random random = new Random(); [2 insn w/o sources] StateSpace.java:5 : Random random = new Random(); StateSpace.java:6 : System.out.print("0 "); [2 insn w/o sources] StateSpace.java:7 : if (!random.nextBoolean()) { [1 insn w/o sources] ----- transition #1 thread: 0 [2 insn w/o sources] StateSpace.java:7 : if (!random.nextBoolean()) {
StateSpace.java:8 : System.out.print("1 "); [2 insn w/o sources] StateSpace.java:9 : if (!random.nextBoolean()) { [1 insn w/o sources] ----- transition #2 thread: 0 [2 insn w/o sources] StateSpace.java:9 : if (!random.nextBoolean()) {
StateSpace.java:10 : System.out.print("3 "); [2 insn w/o sources] StateSpace.java:11 : System.out.println(1 / 0);

The only difference with the previous configuration is that JPF outputs the line numbers as well.

#### The report.console.show\_code Property

If we set the properties report.console.show\_steps and report.console.show\_code to true and the properties report.console.show\_source and report.console.show\_method to false, then JPF produces the following output.

```
0 1 3
----- transition #0 thread: 0
 invokestatic java.lang.Boolean.<clinit>()V
new java.lang.Boolean@bc
dup
 . . .
------ transition #1 thread: 0
 executenative JPF_java_util_Random.nextBoolean____Z
nativereturn java.util.Random.nextBoolean()Z
ifne 104
----- transition #2 thread: 0
executenative JPF_java_util_Random.nextBoolean____Z
nativereturn java.util.Random.nextBoolean()Z
ifne 58
 . . .
```

This configuration provides many more details of the trace. It abstracts at the level of bytecode instructions.

#### The report.console.show\_method Property

If we set the properties report.console.show steps, report.console.show code, and report.console.show\_method to true and the property report.console.show\_source to false, then JPF produces the following output.

```
0 1 3
----- transition #0 thread: 0
 java.lang.Boolean.[<clinit>]
  invokestatic java.lang.Boolean.<clinit>()V
 java.lang.Boolean.<clinit>()V
  new java.lang.Boolean@bc
  dup
  . . .
----- transition #1 thread: 0
 java.util.Random.nextBoolean()Z
  executenative JPF_java_util_Random.nextBoolean____Z
  nativereturn java.util.Random.nextBoolean()Z
 StateSpace.main([Ljava/lang/String;)V
  ifne 104
  . . .
----- transition #2 thread: 0
 java.util.Random.nextBoolean()Z
  executenative JPF_java_util_Random.nextBoolean____Z
  nativereturn java.util.Random.nextBoolean()Z
 StateSpace.main([Ljava/lang/String;)V
  ifne 58
                            70
```

• • •

The difference with the previous configuration is that invocations to constructors and methods are also included.

# 6.1.5 The report.console.constraint Property

To the property report.console.constraint we can assign any combination of the following values: constraint, output, snapshot, statistics, and trace. By default, this property is set to constraint, snapshot.

To demonstrate this property we use the StateSpace application of Chapter 5. The property search.depth\_limit is set to 2. As a result, the depth constraint is hit twice during the search.

# The constraint Value

If the property report.console.constraint is set to constraint, then JPF produces the following output.

## The output Value

If the property report.console.constraint is set to output, then JPF produces the following output.

Each time a constraint is hit, the output corresponding to the execution path leading to the constraint hit is output.

### The snapshot Value

If the property report.console.constraint is set to snapshot, then JPF produces the following output.

Note that the second snapshot is taken at the end of the search when the main thread is not active any more.

#### The statistics Value

To the property report.console.constraint we can only assign the value statistics if the property report.statistics is set to true. In that case, JPF produces the following output.

```
0 1
elapsed time: 00:00:00
states: new=2,visited=0,backtracked=0,end=0
          maxDepth=2, constraints=1
search:
choice generators: thread=1 (signal=0,lock=1,sharedRef=0,threadApi=0,reschedule=0), data=1
          new=358, released=2, maxLive=354, gcCycles=2
heap:
instructions: 3193
max memory: 240MB
loaded code: classes=62,methods=1341
elapsed time: 00:00:00
states:
           new=3, visited=0, backtracked=1, end=1
search:
          maxDepth=2,constraints=2
choice generators: thread=1 (signal=0,lock=1,sharedRef=0,threadApi=0,reschedule=0), data=1
heap: new=360, released=12, maxLive=356, gcCycles=3
instructions: 3203
max memory: 240MB
loaded code: classes=62,methods=1341
```

### The trace Value

Finally, we consider the value trace for the property report.console.constraint. Similar to the property report.console.property\_violation, the output can be further refined by the following boolean properties: report.console.show\_cg, report.console.show\_code, report.console.show\_location, report.console.show\_method, report.console.show\_source, and report.console.show\_steps. Let us consider just one combination. If we set the properties report.console.show\_steps, report.console.show\_source, and report.console.show\_steps, report.console.show\_code to false, then JPF produces the following output.

```
0 1
```
```
[1 insn w/o sources]
2
----- transition #0 thread: 0
  [3168 insn w/o sources]
 StateSpace.java:5 : Random random = new Random();
  [2 insn w/o sources]
 StateSpace.java:5 : Random random = new Random();
StateSpace.java:6 : System.out.print("0");
  [2 insn w/o sources]
 StateSpace.java:7
                   : if (!random.nextBoolean()) {
  [1 insn w/o sources]
      _____
                             ----- transition #1 thread: 0
  [2 insn w/o sources]
 StateSpace.java:7 : if (!random.nextBoolean()) {
StateSpace.java:22 : System.out.print("2 ");
  [2 insn w/o sources]
 StateSpace.java:24
                    : }
 StateSpace.java:3
                     : public class StateSpace {
```

#### 6.1.6 The report.console.finished Property

To the property report.console.finished we can assign any combination of the following values: statistics and result. If the property report.console.finished is set to statistics, then JPF produces the following output.

Hello World!

If the property report.console.finished is set to result, then JPF produces the following output.

Hello World!

----- results

no errors detected

By default, the property report.console.finished is set to result, statistics.

## **Chapter 7**

# **Implementing a Listener**

As we already mentioned in Chapter 4, JPF relies on event driven programming. In JPF events signal, for example, that a bytecode instruction has been executed, that a class has been loaded, or that the garbage collector has started. To handle these events, we implement listeners.

Both the search and JPF's virtual machine notify listeners of particular events. The methods corresponding to those events can be found in the interfaces SearchListener and VMListener, which are part of the packages gov.nasa.jpf.search and gov.nasa.jpf.vm, respectively. A listener implements either one of these or both interfaces.

Since usually we are only interested in a few events, we can provide the methods corresponding to the remaining events with a default implementation (since all methods are void, we can just provide a method with an empty body). To avoid coding these methods, JPF has already provided the class SearchListenerAdapter and the abstract class ListenerAdapter, which are part of the packages gov.nasa.jpf.search and gov.nasa.jpf, respectively. The former provides default implementations for all the methods specified in the SearchListener and VMListener interface.

The interface JPFListener, which is part of package gov.nasa.jpf, represents listeners of JPF. Both SearchListener and VMListener extend this interface. The class JPF is the core of JPF. Among many other objects, it creates the listeners. The relationships among the above mentioned interfaces and classes is captured in the UML diagram depicted in Figure 7.1.

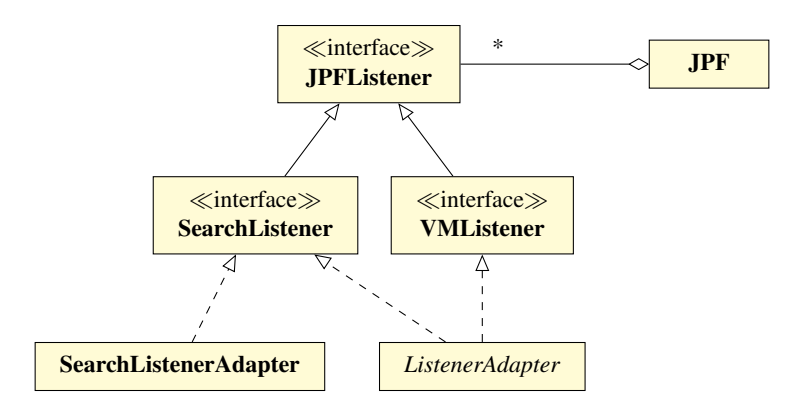

Figure 7.1: UML diagram of the listener interfaces and related classes.

### 7.1 The SearchListener Interface

The SearchListener interface contains methods that are related to events triggered by JPF's search. For example, when JPF starts its search, the method searchStarted is invoked. The SearchListener contains the following methods.

```
public interface SearchListener extends JPFListener {
  void stateAdvanced(Search search);
  void stateProcessed(Search search);
  void stateBacktracked(Search search);
  void statePurged(Search search);
  void stateStored(Search search);
  void stateRestored(Search search);
  void searchProbed(Search search);
  void searchProbed(Search search);
  void searchConstraintHit(Search search);
  void searchStarted(Search search);
  void searchFinished(Search search);
  }
}
```

The first six methods are used by the search to signal something about the current state of the search. The method stateAdvanced signals that the search just transitioned to the current state by executing the sequence of bytecode instructions associated with the transition. The method stateProcessed signals that the search has fully explored the current state. The method stateBacktracked signals that the search just backtracked to the current state. The method statePurged signals that the current state has been purged from the search, so that it will not be visited in the remainder of the search. The method stateStored signals that the current state, which was stored earlier in the search, has just been restored.

The method searchProbed signals that there was a probe request. The method propertyViolated signals that a violation of some property was detected while transitioning to the current state. The method searchConstraintHit signals that a constraint has been reached. Constraints such as the depth of the search and the amount of memory used by JPF are usually specified in a properties file. The methods searchStarted and searchFinished signal that the search has started and finished, respectively.

Note that these methods receive a reference to a Search object as an argument. This Search object contains information about the search of the state space by JPF. As we already mentioned, JPF invokes the method searchStarted at the start of the search with a reference to a Search object. When implementing the searchStarted in a listener, this Search object can be used to get information about the search of JPF.

#### 7.2 Printing the State Space

As a first example, we implement a listener which prints the states and transitions visited by the search in the following simple format:

- 0 -> 1
- 1 -> 2
- 0 -> 3 3 -> 4
- 4 -> 2

The above tells us that the search started in the initial state 0 and made a transition to a new state 1. From state 1 it made a transition to a new state 2. Next, it made a transition from state 0 to state 2. Et cetera. We name our class StateSpacePrinter. In our StateSpacePrinter, we are only interested in the events signalling a change of state. Therefore, we implement the SearchListener interface. Since we are not interested in all event notifications by the search, we start from default implementations by extending the SearchListenerAdapter class. Hence, we arrive at the following method header.

```
public class StateSpacePrinter extends SearchListenerAdapter
implements SearchListener
```

The only three methods that signal a state change are stateAdvanced, stateBacktracked and stateRestored. In order to print a transition, we need both the source and target state of the transition. We introduce attributes to keep track of the source and target state. In JPF each state has a unique identifier, which is a nonnegative integer.<sup>1</sup>

```
private int source;
private int target;
```

We initialize these attributes in the constructor to an unknown state, which we represent by -1.

```
public StateSpacePrinter() {
  this.source = -1;
  this.target = -1;
}
```

We have left to implement the methods stateAdvanced, stateBacktracked and stateRestored. These can be implemented in the following straightforward way.

```
public void stateAdvanced(Search search) {
  this.source = this.target;
  this.target = search.getStateId();
  if (this.source != -1) {
    System.out.printf("%d -> %d%n", source, target);
  }
  public void stateBacktracked(Search search) {
    this.target = search.getStateId();
  }
  public void stateRestored(Search search) {
    this.target = search.getStateId();
  }
```

In our implementation of the methods we use the parameter search. In particular, we use search.getStateId() to get the identifier of the current state of the search.

#### 7.3 The State Space in DOT Format

Rather than printing the transitions in the terminal and, hence, interleaving them with the output produced by the system under test, we can write the transitions to a file. Also, instead of representing them as text, we can save the states and transitions in DOT format. This allows us to use tools such as Graphviz, as discussed in Section 4.1, to layout and view the states and transitions. We will develop such a listener next. We colour the initial state green and all final states red. The textual representation

<sup>&</sup>lt;sup>1</sup>There is a state with identifier -1 and a transition from this state to the initial state 0. This transition captures the bytecode instructions that are executed by the virtual machine until it reaches the beginning of the main method.

where 0 is the initial state and 2 is a final state corresponds to the following DOT representation.

```
digraph statespace {
  node [style=filled]
  0 [fillcolor=green]
  0 -> 1
  1 -> 2
  2 [fillcolor=red]
  0 -> 3
  3 -> 4
  4 -> 2
  2 [fillcolor=red]
}
```

This DOT representation gives rise to the graphical representation of the state space depicted below.

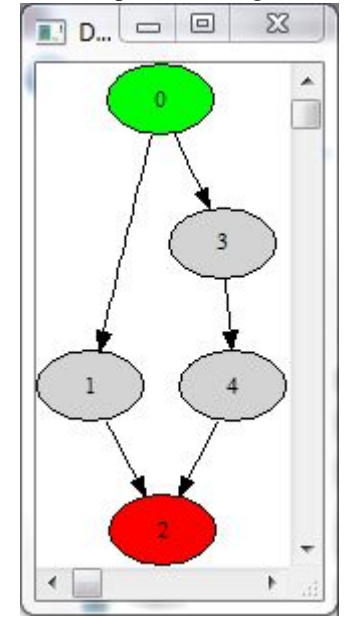

To write to a file, we introduce an attribute of type PrintWriter as follows.

#### private PrintWriter writer;

We initialize this attribute in the searchStarted method. As the name of the DOT file, we use the name of the system under test with ".dot" as suffix. The name of the system under test can be obtained using the method invocation search.getVM().getSUTName(). Whenever the creation of the PrintWriter fails, we want to print an error message and subsequently terminate JPF. The latter is done using search.terminate().

When the search starts we also write

```
digraph statespace {
node [style=filled]
0 [fillcolor=green]
```

to the file. In JPF, 0 is the identifier of the initial state. This is accomplished as follows.

```
public void searchStarted(Search search) {
  String name = search.getVM().getSUTName() + ".dot";
  try {
    this.writer = new PrintWriter(name);
    this.writer.println("digraph statespace {");
    this.writer.println("node [style=filled]");
    this.writer.println("0 [fillcolor=green]");
  } catch (FileNotFoundException e) {
    System.out.println("Listener could not write to file " + name);
    search.terminate();
  }
}
```

The method stateAdvanced is modified as follows.

```
public void stateAdvanced(Search search) {
  this.source = this.target;
  this.target = search.getStateId();
  if (this.source != -1) {
    this.writer.printf("%d -> %d%n", source, target);
  }
  if (search.isEndState()) {
    writer.printf("%d [fillcolor=red]%n", target);
  }
}
```

When the search terminates, we write } to the file and close the PrintWriter object and release any system resources associated with it. This is done by adding the following method.

```
public void searchFinished(Search search) {
  this.writer.println("}");
  this.writer.close();
}
```

### 7.4 The VMListener Interface

The VMListener interface contains methods that are related to events triggered by JPF's virtual machine. For example, whenever JPF executes a bytecode instruction, the method executeInstruction is invoked. The VMListener contains the following methods.

```
public interface VMListener extends JPFListener {
  void vmInitialized(VM vm);
  void executeInstruction(VM vm, ThreadInfo currentThread,
  Instruction instructionToExecute);
  void instructionExecuted(VM vm, ThreadInfo currentThread,
  Instruction nextInstruction, Instruction executedInstruction);
  void threadStarted(VM vm, ThreadInfo startedThread);
  void threadBlocked(VM vm, ThreadInfo blockedThread, ElementInfo lock);
  void threadWaiting(VM vm, ThreadInfo notifiedThread);
  void threadNotified(VM vm, ThreadInfo notifiedThread);
  void threadInterrupted(VM vm, ThreadInfo interruptedThread);
  void threadInterrupted(VM vm, ThreadInfo interruptedThread);
  void threadInterrupted(VM vm, ThreadInfo interruptedThread);
  void threadInterrupted(VM vm, ThreadInfo interruptedThread);
  void threadInterrupted(VM vm, ThreadInfo interruptedThread);
  void threadInterrupted(VM vm, ThreadInfo interruptedThread);
  void threadInterrupted(VM vm, ThreadInfo interruptedThread);
  void threadInterrupted(VM vm, ThreadInfo interruptedThread);
  void threadInterrupted(VM vm, ThreadInfo interruptedThread);
  void threadInfo VM vm, ThreadInfo interruptedThread);
  void threadInfo VM vm, ThreadInfo InterruptedThread);
  void threadInfo VM vm, ThreadInfo InterruptedThread);
  void threadInfo VM VM, ThreadInfo InterruptedThread);
  void threadInfo VM VM, ThreadInfo InterruptedThread);
  void threadInfo VM VM, ThreadInfo InterruptedThread);
  void threadInfo VM VM, ThreadInfo InterruptedThread);
  void threadInfo VM VM, ThreadInfo InterruptedThread);
  void threadInfo VM VM, ThreadInfo InterruptedThread);
  void threadInfo VM VM, ThreadInfo InterruptedThread);
  void threadInfo VM VM, ThreadInfo InterruptedThread);
  void threadInfo VM VM, ThreadInfo InterruptedThread);
```

```
void threadTerminated(VM vm, ThreadInfo terminatedThread);
void threadScheduled(VM vm, ThreadInfo scheduledThread);
void loadClass(VM vm, ClassFile cf);
void classLoaded(VM vm, ClassInfo loadedClass);
void objectCreated(VM vm, ThreadInfo currentThread, ElementInfo newObject);
void objectReleased(VM vm, ThreadInfo currentThread, ElementInfo releasedObject);
void objectLocked(VM vm, ThreadInfo currentThread, ElementInfo lockedObject);
void objectUnlocked(VM vm, ThreadInfo currentThread, ElementInfo unlockedObject);
void objectWait(VM vm, ThreadInfo currentThread, ElementInfo waitingObject);
void objectNotify(VM vm, ThreadInfo currentThread, ElementInfo notifyingObject);
void objectNotifyAll(VM vm, ThreadInfo currentThread, ElementInfo notifyingObject);
void objectExposed(VM vm, ThreadInfo currentThread, ElementInfo fieldOwnerObject,
 ElementInfo exposedObject);
void objectShared(VM vm, ThreadInfo currentThread, ElementInfo sharedObject);
void gcBegin(VM vm);
void gcEnd(VM vm);
void exceptionThrown(VM vm, ThreadInfo currentThread, ElementInfo thrownException);
void exceptionBailout(VM vm, ThreadInfo currentThread);
void exceptionHandled(VM vm, ThreadInfo currentThread);
void choiceGeneratorRegistered(VM vm, ChoiceGenerator<?> nextCG,
 ThreadInfo currentThread, Instruction executedInstruction);
void choiceGeneratorSet(VM vm, ChoiceGenerator<?> newCG);
void choiceGeneratorAdvanced(VM vm, ChoiceGenerator<?> currentCG);
void choiceGeneratorProcessed(VM vm, ChoiceGenerator<?> processedCG);
void methodEntered(VM vm, ThreadInfo currentThread, MethodInfo enteredMethod);
void methodExited (VM vm, ThreadInfo currentThread, MethodInfo exitedMethod);
```

Rather than discussing all the above methods, we present a number of listeners that use some of those methods.

### 7.5 Printing the Bytecode Mnemonics

As a simple example, we implement a listener that prints the mnemonics of the bytecode instructions executed by JPF. For example, if we apply this listener to the HelloWorld app, then JPF produces the following output.

```
JavaPathfinder core system v8.0 (rev ...) - (C) 2005-2014 United States Government. All rice
```

```
HelloWorld.main()
```

}

```
invokespecial
aload_0
invokespecial
....
```

We name our listener Mnemonics. In this class, we are only interested in the events signalling the execution of a bytecode instruction. Therefore, we implement the VMListener interface. Since we are only interested in a single event, we start from default implementations by extending the ListenerAdapter class. Hence, we arrive at the following class header.

public class Mnemonics extends ListenerAdapter implements VMListener

The method executeInstruction signals which instruction JPF will execute next. In JPF, instructions are represented as instances of the class Instruction, which is part of the package gov.nasa.jpf.vm. The next instruction is provided as an argument of the executeInstruction method. The class Instruction contains the method getMnemonic that returns the mnemonic of the instruction. Hence, the executeInstruction method can be implemented as follows.

```
public void executeInstruction(VM vm, ThreadInfo currentThread, Instruction instruction) {
   System.out.println(instruction.getMnemonic());
}
```

#### 7.6 Timing the Garbage Collector

Next, we develop a listener that times the garbage collector every time it is invoked by JPF. The methods gcBegin and gcEnd signal the beginning and end of garbage collecting. Both are part of the VMListener interface. Hence, we start with the following class header.

```
public class Garbage extends ListenerAdapter implements VMListener
```

To keep track of the current time (in milliseconds), we introduce the following attribute.

```
private long time;
```

Whenever the garbage collector begins, we save the current time in the attribute.

```
public void gcBegin(VM vm) {
   this.time = System.currentTimeMillis();
}
```

Whenever the garbage collector ends, we use the current time and the time when the garbage collector began, saved in the attribute, to compute the number of milliseconds the garbage collector has been active and print the result.

```
public void gcEnd(VM vm) {
   System.out.printf("Garbage collection: %d milliseconds%n",
   System.currentTimeMillis() - time);
}
```

#### 7.7 Amount of Nondeterminism

In our next example, we determine the amount nondeterminism, that is, the maximum number of transitions that leave a state. Since this information has to be extracted from JPF's virtual machine, we implement the VMListener interface. Since we can only print this information at the end of the search, we also implement the SearchListener interface. Hence, we extend the ListenerAdapter class.

public class AmountOfNondeterminism extends ListenerAdapter implements SearchListener, VMListener

We use the attribute max to keep track of the maximal amount of nondeterminism observed so far.

```
private int max;
```

In the constructor, we initialize this attribute to zero.

```
public AmountOfNondeterminism() {
  this.max = 0;
}
```

Whenever JPF encounters a nondeterministic choice, its virtual machine sends a notification which amounts to an invocation of the choiceGeneratorSet method. This method receives two arguments: a reference to JPF's virtual machine, represented by the VM class, and the ChoiceGenerator object that represents the nondeterministic choice in JPF. The number of nondeterministic choices of this ChoiceGenerator is returned by the method getTotalNumberOfChoices. Hence, the method choiceGeneratorSet can be implemented as follows.

```
public void choiceGeneratorSet(VM vm, ChoiceGenerator<?> newCG) {
   this.max = Math.max(this.max, newCG.getTotalNumberOfChoices());
}
```

The end of the search is signalled by the searchFinished method of the SearchListener interface. To print the maximum amount of nondeterminism, we implement the searchFinished method as follows.

#### 7.8 A Simple Profiler

Let us develop a listener that, at the end of the search, prints the (array) objects that have been created and the methods that have been executed by JPF. For example, if we apply this listener to the HelloWorld app, then JPF produces the following output.

JavaPathfinder core system v8.0 (rev ...) - (C) 2005-2014 United States Government. All ric

```
HelloWorld.main()
Hello World!
Created arrays
120
   char
2
   java.lang.String
2
   java.util.Hashtable$Entry
1
   java.lang.Thread$State
. . .
Created other objects
116
   java.lang.String
78
   java.lang.Class
11
   java.util.Hashtable$Entry
```

This tells us that 120 character arrays and 116 Strings have been created and the constructor of the Object class has been executed 24 times.

In order to implement this listener, we need to keep track of several events: the creation of an object, the execution of a method, and the end of the search. These are signalled by the methods <code>objectCreated</code> and <code>methodEntered</code> of the interface <code>VMListener</code>, and the method <code>searchFinished</code> of the interface <code>SearchListener</code>. Since the class <code>ListenerAdapter</code> provides default implementations for the interfaces <code>VMListener</code> and <code>SearchListener</code>, we create the class <code>Profiler</code> with the following header.

```
public class Profiler extends ListenerAdapter implements
  SearchListener, VMListener
```

In JPF, objects are represented by instances of the class ElementInfo and methods are represented by instances of the class MethodInfo. The type of an object is represented in JPF by instances of the class ClassInfo. All these classes are part of the package gov.nasa.jpf.vm. In order to keep track of the objects that have been created and the methods that have been executed by JPF and the number of times that these objects have been created and these methods have been executed, we introduce the following attributes.

```
private Map<ClassInfo, Integer> arrays;
private Map<ClassInfo, Integer> objects;
private Map<MethodInfo, Integer> methods;
```

As we will see later, for array objects we use their base types, represented by ClassInfo objects, as keys in the map arrays. Initially, JPF has neither created any object nor executed any methods. Hence, we initialize the attributes arrays, objects, and methods in the constructor of our Profiler class as follows.

```
public Profiler() {
  this.arrays = new HashMap<ClassInfo, Integer>();
  this.objects = new HashMap<ClassInfo, Integer>();
  this.methods = new HashMap<MethodInfo, Integer>();
}
```

Whenever an object is created by JPF's virtual machine, the method objectCreated method is invoked. This method takes a ElementInfo object, representing the object that is created, as an argument. In our listener, we implement this method by incrementing the number of objects that have been created of its given type. We distinguish between objects that are arrays and that are not, using the method isArray of the class ElementInfo. To get the type of an object, that is, to get the ClassInfo object corresponding to an ElementInfo object, we use the method getClassInfo of the class ElementInfo. For a ClassInfo object that represents the type of an array, its base type can be obtained by means of the getComponentClassInfo method of the ClassInfo class. Hence, whenever an object is created, the attributes arrays and objects can be updated as follows.

```
public void objectCreated(VM vm, ThreadInfo currentThread, ElementInfo newObject) {
    if (newObject.isArray()) {
```

```
ClassInfo clazz = newObject.getClassInfo().getComponentClassInfo();
if (this.arrays.containsKey(clazz)) {
   this.arrays.put(clazz, this.arrays.get(clazz) + 1);
```

```
} else {
   this.arrays.put(clazz, 1);
  }
} else {
   ClassInfo clazz = newObject.getClassInfo();
   if (this.objects.containsKey(clazz)) {
     this.objects.put(clazz, this.objects.get(clazz) + 1);
   } else {
     this.objects.put(clazz, 1);
   }
}
```

Whenever a method is executed, the method methodEntered is triggered. This method takes a MethodInfo object, representing the method that is executed, as an argument. Hence, whenever a method is executed the attribute methods can be updated as follows.

```
public void methodEntered(VM vm, ThreadInfo thread, MethodInfo method) {
    if (this.methods.containsKey(method)) {
        this.methods.put(method, this.methods.get(method) + 1);
    } else {
        this.methods.put(method, 1);
    }
}
```

In order to print the objects and methods from highest to lowest frequency, we need to sort the entries of the maps by value. For that purpose, we pair their names and frequencies so that they can be sorted by frequency.

```
private class Pair implements Comparable<Pair> {
  private final int frequency;
  private final String name;

  public Pair(int frequency, String name) {
    this.frequency = frequency;
    this.name = name;
  }

  public String toString() {
    return this.frequency + "\t" + this.name;
  }

  public int compareTo(Pair other) {
    return other.frequency - this.frequency;
  }
}
```

The end of the search is signalled by the searchFinished method. At that point, we can print the desired output as follows.

```
public void searchFinished(Search search) {
  List<Pair> list = new ArrayList<Pair>();
  for (ClassInfo clazz : this.arrays.keySet()) {
    list.add(new Pair(this.arrays.get(clazz), clazz.getName()));
  }
  Collections.sort(list);
```

```
System.out.println("Created arrays");
 for (Pair pair : list) {
  System.out.println(pair);
 }
 list = new ArrayList<Pair>();
 for (ClassInfo clazz : this.objects.keySet()) {
  list.add(new Pair(this.objects.get(clazz), clazz.getName()));
 }
 Collections.sort(list);
 System.out.println("Created other objects");
 for (Pair pair : list) {
  System.out.println(pair);
 }
 list = new ArrayList<Pair>();
 for (MethodInfo method : this.methods.keySet()) {
  list.add(new Pair(this.methods.get(method), method.getName() + " of " + method.getClass
 }
 Collections.sort(list);
 System.out.println("Invoked methods");
 for (Pair pair : list) {
  System.out.println(pair);
 }
}
```

#### 7.9 Parametrizing a Listener

Now assume that we want to parametrize the listener, that is, we want to customize it by means of some JPF property. Suppose we want to give the user the opportunity to specify which string is used to separate the states of a transition in our StateSpacePrinter. By default, this separator is "->". We introduce the JPF property statespaceprinter.separator. This property can be set by the user in a properties file or as a command line argument. For example, the user can add

```
statespaceprinter.separator=-->
```

to the application properties file. To our class, we add the attribute

private String separator;

We initialize this attribute in the constructor. Recall that a Config object contains the JPF properties. The Config class contains methods to extract the values of JPF properties. For example, the method getString extracts the string value of some JPF property. The method takes two arguments, the name of the JPF property and the default value (in case the Config object does not contain any value for the JPF property). For example,

```
config.getString("statespaceprinter.separator", "->");
```

returns the value of the JPF property statespaceprinter.separator if that property is defined in the Config object config, and returns "->" otherwise.

We change the signature of the constructor: we add a parameter of type Config. When JPF constructs a StateSpacePrinter, it provides a Config object as argument to the constructor. Hence, our modified constructor now looks as follows.

```
public StateSpacePrinter(Config config) {
```

```
this.source = -1;
this.separator = config.getString("statespaceprinter.separator", "->");
}
```

A constructor of a listener can either take no arguments, one argument of type Config, or two arguments, the first of type Config and the second of type VM. We have already seen examples of the first and second case above. We will present an example of the third case later.

Of course, we also have to modify the stateAdvanced method as follows.

```
public void stateAdvanced(Search search) {
  this.source = this.target;
  this.target = search.getStateId();
  if (this.source != -1) {
    System.out.printf("%d %s %d%n", this.source, this.separator, this.target);
  }
}
```

### 7.10 Compiling a new Listener

The StateSpacePrinter listener relies on several classes that are part of JPF such as, for example, ListenerAdapter, which is part of the package gov.nasa.jpf. The bytecode of these classes, which are needed to compile the StateSpacePrinter class, can be found in the jar file jpf.jar. This jar file can be found in the build directory of jpf-core. If jpf-core has been installed in the directory /cs/home/franck/projects/jpf/jpf-core, then the StateSpacePrinter class can be compiled as follows.

javac -cp /cs/home/franck/projects/jpf/jpf-core/build/jpf.jar;. StateSpacePrinter.java

In Eclipse and NetBeans, if the listener StateSpacePrinter is in a different project than jpf-core, then the jar file jpf.jar needs to be added to to the project.

#### 7.11 Using a new Listener: classpath versus native\_classpath

As we already mentioned earlier, JPF is implemented as a JVM. Therefore, JPF has a classpath. This classpath can be set in a configuration file using the classpath property. JPF's classpath should contain the Java bytecode of the classes that need to be model checked. That is, it should contain the bytecode of the system under test and any classes used by it.

Since JPF is implemented in Java, it runs on top of a JVM, which we will call the host JVM. This host JVM has a classpath as well. This classpath can be set in a configuration file using the native\_classpath property. It should contain the bytecode of the classes that are needed to run JPF and its extensions, such as listeners.

Assume that the bytecode of the listener StateSpacePrinter can be found in the directory /cs/home/franck/projects/ Suppose that the bytecode of the app HelloWorld can be found in the directory /cs/home/franck/projects/code/. In that case, we can run JPF on the HelloWorld app with the StateSpacePrinter listener using the following application configuration file.

```
target=HelloWorld
classpath=/cs/home/franck/projects/code/
native_classpath=/cs/home/franck/projects/listeners/
listener=StateSpacePrinter
```

## **Chapter 8**

## **Implementing a Reporter**

### 8.1 The PublisherExtension Interface

Rather than using print statements as in the StateSpacePrinter, we can also use JPF's report system to provide the results of the verification effort to the user. To exploit the report system, we implement the interface PublisherExtension, which is part of the package gov.nasa.jpf.report.

```
public interface PublisherExtension {
  void publishStart(Publisher publisher);
  void publishTransition(Publisher publisher);
  void publishPropertyViolation(Publisher publisher);
  void publishConstraintHit(Publisher publisher);
  void publishFinished(Publisher publisher);
  void publishProbe(Publisher publisher);
}
```

The PublisherExtension interface contains methods which are invoked whenever a particular event occurs. For example, the publishTransition method is invoked whenever a transition is traversed by JPF. These methods receive an object of type Publisher as argument. The class Publisher, which is part of the package gov.nasa.jpf.report, contains methods that provide information about how the data is formatted by JPF. For example, the method getOut returns the PrintWriter object which is used by JPF to print the data. The type of PrintWriter object that JPF uses can be set by means of the JPF property report.publisher. Its default value is console, but JPF can also produce XML by setting

```
report.publisher=xml
```

in the application properties file.

### 8.2 The State Space in XML Format

The earlier mentioned class ListenerAdapter provides default implementations of all method specifications in the interface PublisherExtension. Hence, the header of our StateSpacePrinter class becomes as follows.

```
public class StateSpacePrinter extends ListenerAdapter
implements SearchListener, PublisherExtension
```

Since we want to publish data whenever a transition is traversed, we implement the publishTransition method. This method can be implemented as follows.

```
public void publishTransition(Publisher publisher) {
    PrintWriter out = publisher.getOut();
```

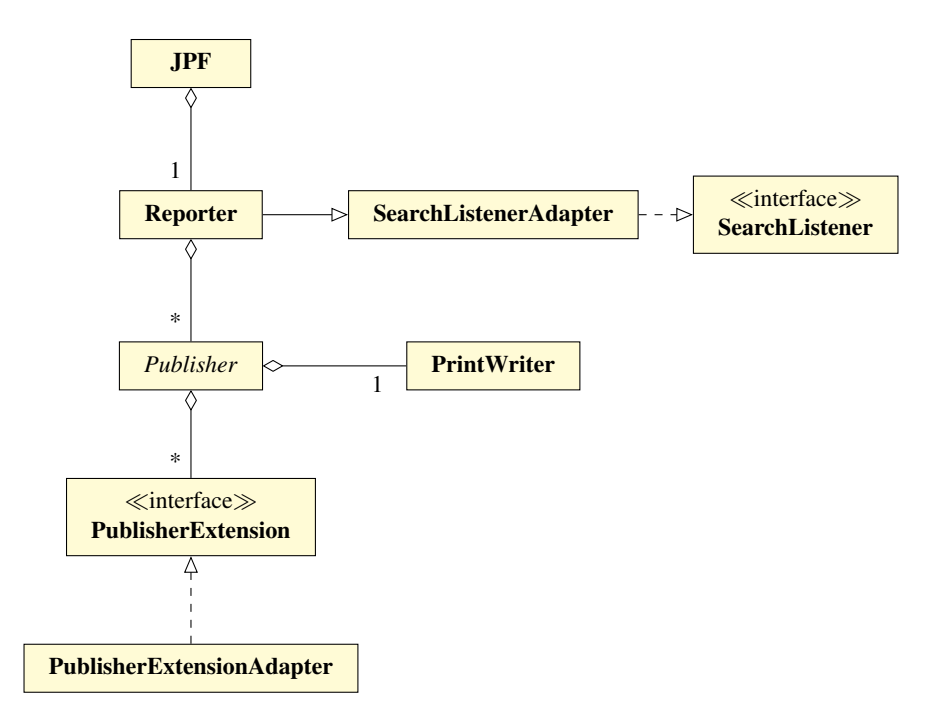

Figure 8.1: UML diagram of the listener interfaces and related classes.

```
if (this.source != -1) {
    ???
}
```

Now that we have moved the printing of the transition to the publishTransition method, we can remove it from the stateAdvanced method. The latter method can be simplified to the following.

```
public void stateAdvanced(Search search) {
  this.source = this.target;
  this.target = search.getStateId();
}
```

We have left to register our StateSpacePrinter class as a PublisherExtension. This is done in the constructor as follows.

```
public StateSpacePrinter(Config config, JPF jpf) {
  this.source = -1;
  this.target = -1;
  jpf.addPublisherExtension(Publisher.class, this);
}
```

Note that this constructor takes two arguments: a Config object and a JPF object. The latter is needed for JPF's reporting system.

### **Chapter 9**

## **Implementing a Search Strategy**

In this chapter we provide a recipe for implementing a search strategy within Java Pathfinder (JPF). As a running example, we use depth-first search (DFS). We name our class DFSearch.

#### 9.1 The Structure of the Class

The Search class, which resides in the package gov.nasa.jpf.search, contains numerous attributes and methods that may be of use for implementing a search strategy. Hence, we extend this class.

```
import gov.nasa.jpf.search.Search;
public class DFSearch extends Search {
```

} ...

The constructor of the Search class takes two arguments. The first argument is a Config object. The class Config is part of the package gov.nasa.jpf. The Config object contains the JPF properties. These properties can be set, for example, in the jpf.properties file. The second argument is a VM object. The package gov.nasa.jpf.vm contains the VM class. The VM object provides the search a reference to JPF's virtual machine. To properly initialize the Search object, we add the following constructor to our DFSearch class (and import the classes Config and VM).

```
public DFSearch(Config config, VM vm) {
   super(config, vm);
}
```

If JPF is configured to use our DFSearch, JPF will construct a DFSearch object with a Config object capturing JPF's configuration and a VM object representing JPF's virtual machine. For DFSearch to properly interact with JPF, its constructor has to be declared public.

The Search class is abstract. It contains the abstract method search. This method drives the search. It visits the states of the system under test in a systematic way by traversing transitions. In our DFSearch we implement the search method. We develop our implementation of the search method in a number of steps.

#### 9.2 The Basic Search

To implement the basis of the search, we use the following three methods from the Search class that categorize the current state. The method isNewState tests whether the current state has been visited before by JPF. The method isEndState tests whether the current state is a final state. The method isIgnoredState tests whether the current state should be ignored by the search. States can, for example, be ignored by using in the system under test the

method ignoreIf of JPF's class Verify which is part of the package gov.nasa.jpf.vm (the Verify class will be discussed in more detail in Chapter ??). Several other methods that characterize the current state can be found in the Search class.

To visit the states, the Search class provides the following two methods. The backtrack method returns the search to the source state of the transition along which the current state was discovered by the search. The method returns a boolean: whether the backtrack was successful. A backtrack fails, for example, in the initial state. The forward method moves the search from the current state to another state along an unexplored transition. The method returns a boolean: whether the forward was successful. A forward fails, for example, if there are no unexplored transitions from the current state. The forward method also checks whether any property is violated after the unexplored transition has been traversed (we will come back to this later).

The class VM contains the method restoreState (VMState) which restores the given state, which has been visited before. Although we do not need this method to implement DFS, it comes in handy when implementing breadth-first search (BFS) as we will show later.

Our implementation of the search method is similar to the implementation of depth-first search by means of a stack (see, for example, [?, ]. JPF keeps track of the stack and which states have already been visited by the traversal. The latter can be tested with the isNewState method inherited from the Search class. Whenever a state that has already been visited or a final state is reached, we try to backtrack. Before the start of the search method JPF has already put the initial state on the stack. The methods forward and backtrack, also inherited from the Search class, are the JPF counterparts of push and pop, respectively. Note that the stack is empty if and only if a pop fails. In our setting this amounts to the backtrack failing, that is, returning false.

```
public void search() {
  do {
    while (this.forward() &&
        this.isNewState() &&
        !this.isEndState()) {
        // do nothing
    }
    }
    while (this.backtrack());
}
```

Whenever we reach an ignored state, we try to backtrack as well.

```
public void search() {
  do {
    while (this.forward() &&
        this.isNewState() &&
        !this.isEndState() &&
        !this.isIgnoredState()) {
        // do nothing
    }
    } while (this.backtrack());
}
```

Below, we extend the above search method in several ways by adding different, orthogonal, aspects to the search.

#### 9.3 Other Components

Other components of JPF, such as listeners, can end a search by setting the attribute done of the class Search to true. This is reflected in the search method as follows.

```
public void search() {
   do {
     while (!this.done &&
```

```
this.forward() &&
this.isNewState() &&
!this.isEndState() &&
!this.isIgnoredState()) {
   // do nothing
   }
} while (!this.done &&
this.backtrack());
}
```

Other components of JPF can also request a search to backtrack by means of the method requestBacktrack of the class Search. This method simply sets a boolean attribute to true. The method checkAndResetBacktrackRequest of the class Search tests whether a backtrack has been requested and resets the attribute to false. Requests of backtracks can be addressed in our search method as follows.

```
public void search() {
  do {
    while (!this.done &&
        !this.checkAndResetBacktrackRequest() &&
        this.forward() &&
        this.isNewState() &&
        !this.isEndState() &&
        !this.isIgnoredState()) {
        // do nothing
    }
    while (!this.done &&
        this.backtrack());
}
```

A search can be configured in several ways. Next, we will introduce the JPF properties relevant to a search.

#### 9.4 Search Properties

Recall that JPF can be configured to limit the depth of the search by setting the JPF property search.depth\_limit. The Search class contains the attribute depth, which is initialized to zero, that can be used to keep track of the depth of the search. It also provides the method getDepthLimit which returns the maximal allowed depth of the search.

We can keep track of the depth of the search as follows.

```
protected boolean forward() {
   boolean successful = super.forward();
   if (successful) {
     this.depth++;
   }
   return successful;
}
protected boolean backtrack() {
   boolean successful = super.backtrack();
   if (successful) {
     this.depth--;
   }
   return successful;
```

public void search() {
 do {
 while (!this.done &&
 !this.checkAndResetBacktrackRequest() &&
 this.forward() &&
 this.isNewState() &&
 !this.isEndState() &&
 !this.isIgnoredState()) {
 // do nothing
 }
 }
 while (!this.done &&
 this.backtrack());
}

We can limit the depth of the search as follows.

}

```
private boolean checkDepthLimit() {
 return this.depth < this.getDepthLimit();</pre>
}
protected boolean forward() {
 boolean successful = super.forward();
 if (successful) {
  this.depth++;
   successful = this.checkDepthLimit();
 }
 return successful;
}
protected boolean backtrack() {
 boolean successful = super.backtrack();
 if (successful) {
  this.depth--;
 }
 return successful;
}
public void search) {
 do {
   while (!this.done &&
        !this.checkAndResetBacktrackRequest() &&
        this.forward() &&
        this.isNewState() &&
        !this.isEndState() &&
        !this.isIgnoredState()) {
    // do nothing
   }
 } while (!this.done &&
        this.backtrack());
}
```

Recall that the JPF property search.min\_free captures the minimal amount of memory, in bytes, that needs to remain free. The method checkStateSpaceLimit of the class Search checks whether the minimal amount of memory that should be left free is still available. We will use the attribute done to end the search if we run almost out of memory as follows.

```
public boolean checkStateSpaceLimit() {
 boolean available = super.checkStateSpaceLimit();
 if (!available) {
   this.done = true;
 }
 return available;
}
public void search() {
 do {
   while (!this.done &&
        !this.checkAndResetBacktrackRequest() &&
        this.forward() &&
        this.isNewState() &&
        !this.isEndState() &&
        !this.isIgnoredState() &&
        this.checkStateSpaceLimit()) {
    // do nothing
   }
 } while (!this.done &&
        this.backtrack());
}
```

Recall that the JPF property search.multiple\_errors tells us whether the search should report multiple errors (or just the first one). The forward method also checks whether any property is violated after the unexplored transition has been traversed. If a violation has been detected then the attribute done is set to true if and only if JPF has been configured to report at most one error. The method hasPropertyTermination of the class Search checks whether a violation was encountered during the last transition. The method returns true if and only if a violation was encountered and the attribute done is set to true. In the context below (that is, being invoked immediate after the forward method), the latter denotes that JPF has been configured to report at most one error. Furthermore, if done is set to false (which in this context denotes that JPF has been configured to report multiple errors), then the attribute requesting a backtrack is set to true.

```
public void search() {
    do {
        while (!this.done &&
           !this.checkAndResetBacktrackRequest() &&
           this.forward() &&
           this.isNewState() &&
           this.isEndState() &&
           !this.isIgnoredState() &&
           this.checkStateSpaceLimit() &&
           this.hasPropertyTermination()) {
           // do nothing
        }
        while (!this.done &&
           this.backtrack());
    }
```

Assume that we are in a state that is new and neither final nor ignored and also suppose that the forward call returns true. We distinguish the following three cases.

- 1. If the forward method does not encounter a violation, then hasPropertyTermination returns false and, hence, the search continues.
- 2. If the forward method encounters a violation and search.multiple\_errors is set to false, then the attribute done is set to true and, therefore, hasPropertyTermination returns true. Hence, the search terminates.
- 3. If the forward method encounters a violation and search.multiple\_errors is set to true, then the attribute done is set to false and, therefore, hasPropertyTermination returns false and the attribute requesting a backtrack is set to true. Hence, the search continues. In the next iteration, the search attempts to backtrack since checkAndResetBacktrackRequest returns true.

#### 9.5 Notifications

A search should also notify listeners of particular events. The Search class provides the following methods. Note that the methods below correspond to the methods of the interface A search should also notify listeners of particular events. The Search class provides the following methods. Note that the methods below correspond to the methods of the interface SearchListener, which can be found in the package gov.nasa.jpf.search.

The first group contains methods that notify listeners of events related to the current state of the search. The method notifyStateAdvanced notifies the listeners that the current state has been reached as a result of a successful forward invocation. The method notifyStateProcessed notifies the listeners that the current state has been fully explored, that is, it has no unexplored outgoing transitions. The method notifyStateBacktracked notifies the listeners that the current state has been reached by means of a backtrack. The method notifySearchStarted notifies the listeners that the search has started and the method notifySearchFinished notifies the listeners that a started and the method notifySearchFinished notifies the listeners that the search has finished. Below, we present the simplest extension of the basic search so that we can introduce all the above mentioned notifications.

```
protected boolean forward() {
 boolean successful = super.forward();
 if (successful) {
   this.notifyStateAdvanced();
 } else {
   this.notifyStateProcessed();
 }
 return successful;
}
protected boolean backtrack() {
 boolean successful = super.backtrack();
 if (successful) {
   this.notifyStateBacktracked();
 }
 return successful;
}
public void search() {
 this.notifySearchStarted();
 do {
   while (this.forward() &&
        this.isNewState() &&
```

```
!this.isEndState()) {
   // do nothing
   }
   while (this.backtrack());
   this.notifySearchFinished();
}
```

#### 9.6 The Complete Search

We have left to adding the appropriate invocations of the notifyPropertyViolated and notifySearchConstraintHit methods. The method notifyPropertyViolated notifies the listeners that a violation has been encountered in the current state. Recall that in our setting the method hasPropertyTermination returns true if and only if a violation of a property has been detected and JPF has been configured to report at most one error. Hence, this method cannot be used to report violations of properties. Immediately after an invocation of the forward method, the attribute currentError of the class Search is null if and only if no violation has been detected. Therefore, we can use this attribute to determine whether we should report a violation of a property.

```
protected boolean forward() {
  boolean successful = super.forward();
  if (successful) {
    this.notifyStateAdvanced();
    if (this.currentError != null) {
      this.notifyPropertyViolated();
    }
  } else {
    this.notifyStateProcessed();
  }
  return successful;
}
```

As we already mentioned in Section **??**, JPF checks two constraints by default: the depth of the seach and the amount of remaining memory. The method notifySearchConstraintHit notifies the listeners that a constraint has been violated. Combining all the above and adding the appropriate invocations of the notifySearchConstraintHit methods, we arrive at the following.

```
private boolean checkDepthLimit() {
 return this.depth < this.getDepthLimit();</pre>
}
protected boolean forward() {
 boolean successful = super.forward();
 if (successful) {
   this.notifyStateAdvanced();
   this.depth++;
   successful = this.checkDepthLimit();
   if (this.getCurrentError() != null) {
    this.notifyPropertyViolated();
   }
 } else {
   this.notifyStateProcessed();
 }
 return successful;
```

```
}
protected boolean backtrack() {
 boolean successful = super.backtrack();
 if (successful) {
  this.notifyStateBacktracked();
   this.depth--;
 }
 return successful;
}
public boolean checkStateSpaceLimit() {
 boolean available = super.checkStateSpaceLimit();
 if (!available) {
  this.notifySearchConstraintHit("memory limit reached: " + this.minFreeMemory);
  this.done = true;
 }
 return available;
}
private boolean checkDepthLimit() {
 boolean below = this.depth < this.getDepthLimit();</pre>
 if (!below) {
  this.notifySearchConstraintHit("depth limit reached: " + this.depth);
 }
 return below;
}
public void search() {
 this.notifySearchStarted();
 do {
   while (!this.done &&
        !this.checkAndResetBacktrackRequest() &&
        this.forward() &&
        this.isNewState() &&
        !this.isEndState() &&
        !this.isIgnoredState() &&
        this.checkStateSpaceLimit()) {
    // do nothing
   }
 } while (!this.done &&
        this.backtrack());
 this.notifySearchFinished();
}
```

Although the code of the above search method is different from the code of the search method of JPF's DFSearch class, which is part of the package gov.nasa.jpf.search, their behaviour is the same.

#### 9.7 Breadth-First Search

As a second example, we implement BFS in a class named BFSearch. We start with extending the class Search.

```
import gov.nasa.jpf.Config;
import gov.nasa.jpf.vm.VM;
import gov.nasa.jpf.search.Search;
public class BFSearch extends Search {
   public BFSearch(Config config, VM vm) {
      super(config, vm);
   }
}
```

To implement the basic search, we need a few new ingredients. In particular, we use two methods of the class VM which represents JPF's virtual machine. The method getRestorableState returns a RestorableVMState object which represents the current state. The class RestorableVMState is part of the package gov.nasa.jpf.vm. The method restoreState (RestorableVMState) restores the given state, that is, the current state becomes a previously visited state provided as an argument. Furthermore, the method isNewState of the class Search tests whether the current state is new, that is, it has not been visited before by the search.

```
private RestorableVMState getRestorableState() {
 return this.getVM().getRestorableState();
}
private void restoreState(RestorableVMState state) {
 this.getVM().restoreState(state);
}
public void search() {
 Queue<RestorableVMState> queue = new LinkedList<RestorableVMState>();
 queue.offer(this.getRestorableState());
 while (!queue.isEmpty()) {
  RestorableVMState state = queue.poll();
   this.restoreState(state);
  while (this.forward()) {
    if (this.isNewState() &&
       !this.isEndState()) {
      queue.offer(this.getRestorableState());
    }
    this.backtrack();
   }
 }
}
```

We do not store ignored states in the queue.

```
public void search() {
  Queue<RestorableVMState> queue = new LinkedList<RestorableVMState>();
  queue.offer(this.getRestorableState());
  while (!queue.isEmpty()) {
    RestorableVMState state = queue.poll();
    this.restoreState(state);
    while (this.forward()) {
        if (this.isNewState() &&
            !this.isEndState() &&
            !this.isIgnoredState()) {
            queue.offer(this.getRestorableState());
        }
    }
}
```

```
}
this.backtrack();
}
}
```

As before, the attribute done is used to end the search.

```
public void search() {
 Queue<RestorableVMState> queue = new LinkedList<RestorableVMState>();
 queue.offer(this.getRestorableState());
 while (!this.done &&
       !queue.isEmpty()) {
   RestorableVMState state = queue.poll();
   this.restoreState(state);
   while (!this.done &&
        this.forward()) {
    if (this.isNewState() &&
       !this.isEndState() &&
       !this.isIgnoredState()) {
      queue.offer(this.getRestorableState());
    }
    this.backtrack();
   }
 }
}
```

In our BFS implementation we decided *not* to support backtrack requests by other JPF components. The class Search contains the method supportBacktrack which tests whether a search supports backtrack requests. This method of the Search class always returns true. In our subclass BFSearch, we override this method as follows.

```
public boolean supportBacktrack() {
  return false;
}
```

As is well known, breadth-first search visits the states level by level. Hence, we only need to increment the depth whenever we reach the end of a level. To keep track of the end of a level, we use the value null. After enqueuing the initial state in line 3, we enqueue null in line 4. Whenever we dequeue null, that is, we reach the end of a level, we increment the depth and enqueue null to keep track of the end of the next level (see line 9–11). Note that the loop of line ??-?? maintains the invariant that the queue contains null. Hence, we replace the condition !queue.isEmpty() with queue > 1 in line 7.

```
this.forward()) {
    if (this.isNewState() &&
       !this.isEndState() &&
       !this.isIgnoredState()) {
         queue.offer(this.getRestorableState());
        }
        this.backtrack();
     }
   }
}
```

As for the depth-first search, we introduce a method checkDepthLimit that checks whether the depth has not reached the limit yet. We use that method in line ?. Note that the method is invoked after the forward method is invoked in line ?. As the forward takes us to the next level, but we have not incremented the depth yet, we compensate for this by initializing depth to one, rather than zero.

```
private boolean checkDepthLimit() {
 return this.depth < this.getDepthLimit();</pre>
}
public void search() {
 Queue<RestorableVMState> queue = new LinkedList<RestorableVMState>();
 queue.offer(this.getRestorableState());
 queue.offer(null);
 this.depth = 1;
 while (!this.done &&
      queue.size() > 1) {
  RestorableVMState state = queue.poll();
   if (state == null) {
    this.depth++;
    queue.offer(null);
   } else {
    this.restoreState(state);
    while (!this.done &&
         this.forward()) {
      if (this.isNewState() &&
         !this.isEndState() &&
         !this.isIgnoredState() &&
         this.checkDepthLimit()) {
       queue.offer(this.getRestorableState());
      }
      this.backtrack();
    }
   }
 }
```

To end the search when insufficient memory is available, we use the method checkStateSpaceLimit and the attribute done as follows.

```
public void search() {
   Queue<RestorableVMState> queue = new LinkedList<RestorableVMState>();
   queue.offer(this.getRestorableState());
```

}

```
queue.offer(null);
 this.depth = 1;
 while (!this.done &&
      queue.size() > 1) {
  RestorableVMState state = queue.poll();
   if (state == null) {
    this.depth++;
    queue.offer(null);
   } else {
    this.restoreState(state);
    while (!this.done &&
         this.forward()) {
      if (!this.checkStateSpaceLimit()) {
       this.done = true;
      } else {
       if (this.isNewState() &&
          !this.isEndState() &&
          !this.isIgnoredState() &&
          this.checkDepthLimit()) {
         queue.offer(this.getRestorableState());
       }
       this.backtrack();
      }
    }
   }
 }
}
```

The JPF property search.multiple\_errors can be dealt with in the same way as in our implementation of depth-first search.

```
public void search() {
 Queue<RestorableVMState> queue = new LinkedList<RestorableVMState>();
 queue.offer(this.getRestorableState());
 queue.offer(null);
 this.depth = 1;
 while (!this.done &&
      queue.size() > 1) {
  RestorableVMState state = queue.poll();
   if (state == null) {
    this.depth++;
    queue.offer(null);
   } else {
    this.restoreState(state);
    while (!this.done &&
         this.forward()) {
      if (!this.checkStateSpaceLimit() ||
         this.hasPropertyTermination()) {
       this.done = true;
      } else {
       if (this.isNewState() &&
           !this.isEndState() &&
           !this.isIgnoredState() &&
```

```
this.checkDepthLimit()) {
   queue.offer(this.getRestorableState());
   }
   this.backtrack();
   }
  }
}
```

In the notification code, we use two methods that we have not discussed before. The method notifyStateStored notifies the listeners that the current state has been stored (so that it can be restored later). The method notifyStateRestored notifies the listeners that the current state has been restored (by means of the restoreState method). Below, we introduce all the notifications.

```
protected boolean forward() {
 boolean successful = super.forward();
 if (successful) {
  this.notifyStateAdvanced();
 } else {
  this.notifyStateProcessed();
 }
 return successful;
}
protected boolean backtrack() {
 boolean successful = super.backtrack();
 if (successful) {
  this.notifyStateBacktracked();
 }
 return successful;
}
private boolean checkDepthLimit() {
 boolean below = this.depth < this.getDepthLimit();</pre>
 if (!below) {
   this.notifySearchConstraintHit("depth limit reached: " + this.depth);
 }
 return below;
}
public boolean checkStateSpaceLimit() {
 boolean available = super.checkStateSpaceLimit();
 if (!available) {
  this.notifySearchConstraintHit("memory limit reached: " + this.minFreeMemory);
  this.done = true;
 }
 return available;
}
public void search() {
 this.notifySearchStarted();
 Queue<RestorableVMState> queue = new LinkedList<RestorableVMState>();
```

```
queue.offer(this.getRestorableState());
this.notifyStateStored();
queue.offer(null);
this.depth = 1;
while (!this.done &&
     queue.size() > 1) {
 RestorableVMState state = queue.poll();
 if (state == null) {
   this.depth++;
   queue.offer(null);
 } else {
   this.restoreState(state);
   this.notifyStateRestored();
   while (!this.done &&
        this.forward()) {
    if (!this.checkStateSpaceLimit() ||
       this.hasPropertyTermination()) {
      this.done = true;
    } else {
      if (this.isNewState() &&
         !this.isEndState() &&
         !this.isIgnoredState() &&
         this.checkDepthLimit()) {
       queue.offer(this.getRestorableState());
       this.notifyStateStored();
      }
      this.backtrack();
    }
   }
 }
}
this.notifySearchFinished();
```

}

The code of the above search method is quite different from the code of the search method of the class BFSHeuristic of the package gov.nasa.jpf.search.heuristic. There are also the three differences in behaviour. First of all, our search method checks whether the state space limit has been reached, whereas JPF's does not. Secondly, JPF's search method signals that the initial state has been stored before it signals that the search has started, whereas our search method does not signal that the initial state has been restored (as it documented in the code), whereas our search method does.

## Chapter 10

# **Handling Native Methods**

Every JVM includes a native method interface (JNI) that allows Java applications to invoke native methods, that is, methods that are implemented in a language other than Java but that are invoked from the Java application). This feature allows programmers to use code that has been already implemented in other languages. In some cases, accessing code such as C and C++ from applications written in Java can increase the performance. Another advantage of JNI is that it can be used when Java does not support certain platform-dependent features. Many of the classes of the Java standard library include invocations of native code.

The core of the JPF is a JVM that is able to execute all of the bytecode instructions that are created by a Java compiler. JPF itself is written in the Java programming language. That means that JPF is running on top of another JVM which we call it the host JVM. Figure 10 demonstrates the different layers that are involved in model checking a system under test using JPF.

Since the core of the JPF is a JVM that executes only Java bytecode instructions, it is not able to execute native methods. Consider, for example, the following application.

```
public class Sine {
  public static void main(String[] args) {
    System.out.println(StrictMath.sin(0.3));
  }
}
```

If we verify the above code, JPF reports the following error.

Its verification effort fails as it encounters the native method sin of the class StrictMath. However, JPF provides two different mechanisms, which can be combined, to handle calls to native methods. We will discuss these in the next sections. We will also present an extension of JPF, called jpf-nhandler<sup>1</sup>. It automates the use of both mechanisms to handle calls to native methods. The only thing left to the developer is the application configuration file.

#### **10.0.1** Peer Classes

One way to handle native calls in JPF is using peer classes. These are the special classes that are considered as part of the system under test. The peer classes are verified by JPF and they are completely unknown to the host JVM. By

<sup>&</sup>lt;sup>1</sup>bitbucket.org/nastaran/jpf-nhandler

implementing peer classes, we force JPF to use an alternative version of certain Java classes instead of the original ones. More specifically, if there exists a peer class for some class, JPF loads and uses the peer class instead of the class itself. Therefore, we can make JPF not verify certain classes, and use the peer classes as alternatives.

Recall that the StrictMath class includes the sin method, which is defined as native. One way handle the sin native call is to create a peer class StrictMath that implements the sin method in pure Java. Since the original class StrictMath is part of the package java.lang, our peer class is part of that package as well. To implement the sin method in pure Java, we can use, for example, Bhaskara I's sine approximation formula as follows.

```
package java.lang;
public class StrictMath {
    public static double sin (double a) {
        return 16 * a * (Math.PI - a) / (5 * Math.PI * Math.PI - 4 * a * (Math.PI - a));
    }
}
```

Note that we do not need to implement all methods of the StrictMath class. After we have implemented this peer class, we still have to ensure that JPF never loads and verifies the standard class StrictMath. This is accomplished by adding the peer class StrictMath to JPF's classpath.

```
target=Sine
classpath=C:/Users/franck/workspace/examples/bin
```

In this case, the directory C:\Users\franck\workspace\examples\bin\java\lang should contains the file StrictMath.class.

#### **10.1** Native Peer Classes

JPF's model Java interface (MJI) can be used to transfer the execution from JPF to the host JVM. The so called native peer classes play a key role in MJI. JPF uses a specific name pattern to associate the native peer classes and their methods with the corresponding classes and methods. For example, the native peer class associated with sun.misc.Unsafe is named JPF\_sun\_misc\_Unsafe (see Figure ??). Whenever JPF gets to a call associated with a native peer method, it delegates the call to the host JVM. Hence, the native call is not model checked, which is impossible since JPF can only handle Java bytecode, but executed on the host JVM. Great care has to be taken when developing a native peer class. For example, since classes and objects are represented differently in JPF than in an ordinary JVM, in a native peer class one often has to translate from the one representation to the other and back.

# **Bibliography**

- [BBF<sup>+</sup>01] Béatrice Bérard, Michel Bidoit, Alain Finkel, François Laroussinie, Antoine Petit, Laure Petrucci, Philippe Schnoebelen, and Pierre McKenzie. Systems and Software Verification: Model-Checking Techniques and Tools. Springer-Verlag, 2001.
- [BJC<sup>+</sup>13] Tom Britton, Lisa Jeng, Graham Carver, Paul Cheak, and Tomer Katzenellenbogen. Reversible debugging software. Technical report, Cambridge University, Cambridge, United Kingdom, January 2013.
- [BK08] Christel Baier and Joost-Pieter Katoen. *Principles of Model Checking*. The MIT Press, 2008.
- [CDH<sup>+</sup>00] James Corbett, Matthew Dwyer, John Hatcliff, Shawn Laubach, Corina Păsăreanu, Robby, and Hongjun Zheng. Bandera: extracting finite-state models from Java source code. In Carlo Ghezzi, Mehdi Jazayeri, and Alexander Wolf, editors, *Proceedings of the 22nd International Conference on Software Engineering*, pages 439–448, Limerick, Ireland, June 2000. ACM.
- [CGK<sup>+</sup>18] Edmund Clarke, Orna Grumberg, Daniel Kroening, Doron Peled, and Helmut Veith. *Model Checking*. The MIT Press, 2018.
- [RDH03] Robby, Matthew Dwyer, and John Hatcliff. Bogor: an extensible and highly-modular software model checking framework. In *Proceedings of the 11th ACM SIGSOFT Symposium on Foundations of Software Engineering*, pages 267–276, Helsinki, Finland, September 2003. ACM.
- [VHB<sup>+</sup>03] Willem Visser, Klaus Havelund, Guillaume Brat, Seungjoon Park, and Flavio Lerda. Model checking programs. *Automated Software Engineering*, 10(2):203–232, April 2003.
- [VHBP00] Willem Visser, Klaus Havelund, Guillaume Brat, and Seungjoon Park. Model checking programs. In Proceedings of the 15th IEEE International Conference on Automated Software Engineering, pages 3–12, Grenoble, France, September 2000. IEEE.